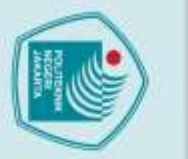

### ВАВ П

### TINJAUAN PUSTAKA

### 2.1 Greenhouse

🔘 Hak Cipta milik Politeknik Negeri Jakarta

ak Cipta :

Dilarang mengutip

Pengutipan

Greenhouse atau rumah kaca merupakan bangunan yang digunakan untuk budidaya tanaman untuk membantu menghindari dari faktor iklim luar yang dapat merugikan tanaman dan membentuk lingkungan kecil yang dapat dicontrol sehingga tanaman mendapat lingkungan terbaik untuk pertumbuhannya. Greenhouse biasanya terbuat dari bahan bening diseluruh permukaan bangunan baik dinding ataupun atapnya yang bertujuan agar Cahaya matahari dapat masuk ke dalam greenhouse dan memanfaatkannya untuk pertumbuhan tanaman. Greenhouse memiliki beberapa fungsi sebagai berikut :

- 1. Melindungi tanaman dari cuaca ekstrem seperti hujan, angin, dan suhu ekstrem.
- 2. Melindungi dari tanaman hama lingkungan luar sehingga dapat mengurangipenggunaan pestisida.
- 3. Memungkinkan walaupun iklim sekitar pertumbuhan tanaman tidakmendukung untuk pertumbuhan tanaman.
- 4. Sebagai tempat konservasi dan juga tempat penelitian tanaman.

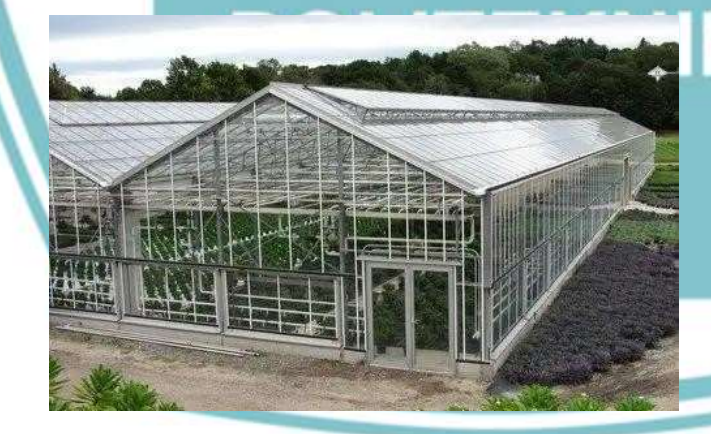

Gambar 2.1 Greenhouse (https://www.orami.co.id/magazine)

an atau seluruh karya tulis ini tanpa mencantum

ah, penulisan

laporan, penulisan kritik atau tinjauan suatu masalah.

dan menyebutkan sumber :

### 2.2 Tanaman Cabai

Cabai merupakan tanaman dari genus Capsicum (tanaman berbunga) dan bagian famili Solanaceae (Terong-terongan). Cabai sering dijumpai sebagai bahan pelengkap dari makanan khas nusantara sehingga menjadi salah satu komoditas penting di Indonesia. Tanaman Cabai Rawit membutuhkan kelembaban tanah berkisar 60-80% dan suhu 18°-30° supaya dapat tumbuh optimal (Syarief et al., 2016).

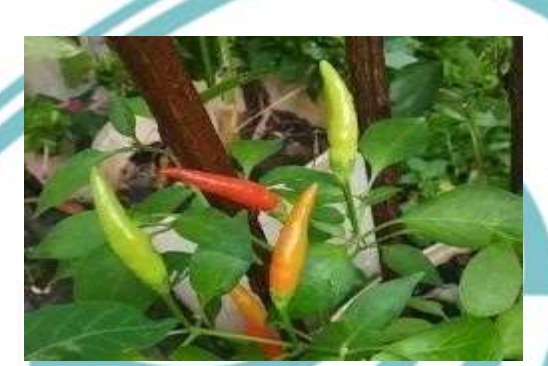

Gambar 2.2 Tanaman Cabai (https://tanaman-buah-cabai-rawit)

Tanaman cabai sangat cocok dijadikan media tanam dalam greenhouse karena beberapa alasan terkait dengan kebutuhan lingkungan, manfaat teknologi greenhouse, serta keuntungan ekonomi. Berikut adalah penjelasan rinci mengapa tanaman cabai ideal untuk dibudidayakan dalam greenhouse:

1. Kebutuhan Lingkungan yang Spesifik

A. Suhu dan Iklim

Tanaman cabai memerlukan suhu yang hangat untuk pertumbuhan optimal. Greenhouse memungkinkan pengaturan suhu yang stabil dan dapat disesuaikan untuk memenuhi kebutuhan spesifik cabai, terutama selama musim dingin atau di daerah dengan suhu ekstrem. Greenhouse dapat menjaga perbedaan suhu antara siang dan malam yang ideal untuk perkembangan cabai, yang membantu dalam proses pembungaan dan pembentukan buah.

ARTA

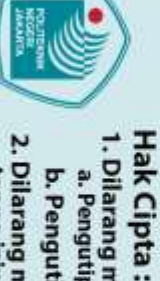

Penguti

Dilarang mengutip sebag

an atau seluruh karya tulis

tanpa mencantum

kan dan menyebutkan sumber :

h, penulisan

laporan, penulisan kritik atau tinjauan suatu masalah.

🔘 Hak Cipta milik Politeknik Negeri Jakarta

npa izin Politeknik Negeri Jakarta

### B. Kelembapan

Kelembapan yang tepat sangat penting untuk tanaman cabai. Greenhouse dapat mengatur kelembapan dengan baik, mencegah masalah seperti embun jamur dan penyakit lainnya yang sering terjadi akibat kelembapan berlebih atau kekurangan.

C. Pengendalian Cahaya

Cabai memerlukan cahaya matahari yang cukup untuk fotosintesis dan pertumbuhan. *Greenhouse* dirancang untuk memaksimalkan akses cahaya matahari sambil melindungi tanaman dari cuaca ekstrem.

- 2. Manfaat Teknologi Greenhouse
  - A. Pengendalian Lingkungan

*Greenhouse* sering dilengkapi dengan sistem irigasi otomatis dan pemupukan yang memungkinkan tanaman cabai menerima jumlah air dan nutrisi yang tepat. Ini membantu dalam memaksimalkan pertumbuhan dan hasil panen.

Lingkungan yang dikendalikan dalam *greenhouse* mengurangi risiko infeksi oleh penyakit dan hama yang umum terjadi pada tanaman cabai di luar ruangan. Hal ini dapat mengurangi kebutuhan akan pestisida dan meningkatkan kesehatan tanaman.

B. Sistem Pembuangan dan Pengolahan

*Greenhouse* dapat mengintegrasikan sistem pengolahan limbah yang efektif, termasuk pengumpulan dan daur ulang air serta sisa-sisa tanaman, yang membantu dalam mengelola dampak lingkungan dari budidaya cabai.

3. Keuntungan Ekonomi

A. Peningkatan Produktivitas

Melalui *control* lingkungan yang optimal, *greenhouse* dapat meningkatkan kuantitas dan kualitas hasil panen cabai. Ini termasuk ukuran, warna, dan rasa yang lebih baik yang dapat meningkatkan nilai jual.

*Greenhouse* memungkinkan budidaya cabai sepanjang tahun tanpa terpengaruh oleh fluktuasi musim atau cuaca. Ini memberikan aliran pendapatan yang stabil dan mengurangi ketergantungan pada musim.

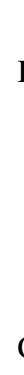

. Dilarang mengutip sebagian atau seluruh karya tulis ini tanpa mencantumkan dan menyebutkan sumber

a. Pengutipan

Dilarang mengumumkan dan memperbanyak sebagian atau seluruh karya tulis ini dalam bentuk apapun tanpa izin Politeknik Negeri Jakarta

. Pengutipan tidak merugikan kepentingan yang wajar Politeknik Negeri Jakarta

ah, penulisan laporan, penulisan kritik atau tinjauan suatu masalah.

B. Diversifikasi dan Permintaan Pasar

*Greenhouse* memungkinkan budidaya berbagai varietas cabai yang bisa memenuhi permintaan pasar yang beragam. Ini termasuk varietas cabai segar, cabai kering, dan produk olahan lainnya.

- 4. Peluang Penelitian dan Inovasi
  - A. Eksperimen Budidaya

*Greenhouse* berfungsi sebagai laboratorium untuk menguji teknik budidaya baru dan varietas cabai yang mungkin lebih efisien atau memiliki sifat unggul, seperti ketahanan terhadap penyakit atau kualitas buah yang lebih baik.

B. Pelatihan dan Pendidikan

*Greenhouse* dapat digunakan sebagai fasilitas pelatihan bagi petani atau mahasiswa untuk mempelajari teknik budidaya cabai yang lebih maju dan teknologi pertanian yang terbaru.

### 2.3 Komponen System Monitoring

### 2.3.1 Capacitive Soil Sensor SEN-0023

Sensor *soil moisture* merupakan sebuah sensor yang dapat mengukur kadar air atau kelembaban tanah. Pengaplikasian sensor ini biasa digunakan pada suatu tanaman, ada jenis tanaman yang tidak boleh terlalu lembab atau kering contohnya adalah cabai, sehingga kita membutuhkan adanya alat yang dapat mengukur kelembaban tanah.

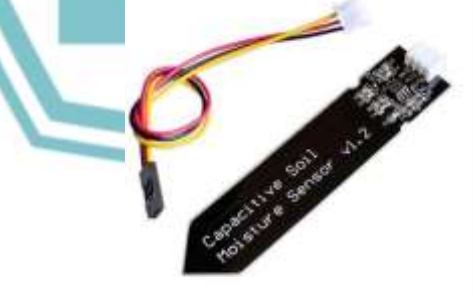

Gambar 2.3 Soil Sensor SEN-0023

(https://medium.com/protecting-capacitive-soil-moisture-sensors

ian atau seluruh karya tulis

tanpa mencantun

(an dan menyebutkan sumber :

Dilarang mengumumkan dan memperbanyak sebagian atau seluruh karya tulis ini dalam bentuk apapun

npa izin Politeknik Negeri Jakarta

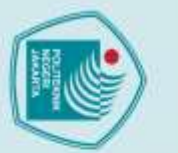

### ak Cipta :

C Hak Cipta milik Politeknik Negeri Jakarta

Dilarang mengutip sebagian atau seluruh karya tulis Pengutipan tidak merugikan kepentingan yang wajar Politeknik Negeri Jakarta tanpa mencantum kan dan menyebutkan sumber : ih, penulisan laporan, penulisan kritik atau tinjauan suatu masalah.

Dilarang mengumumkan dan memperbanyak sebagian atau seluruh karya tulis ini dalam bentuk apapun

anpa izin Politeknik Negeri Jakarta

### 2.3.2 Sensor DHT 11

Sensor DHT11 adalah *module* sensor yang berfungsi untuk mendeteksi objek suhu dan kelembapan yang memiliki *output* tegangan analog yang dapat diolah lebih lanjut menggunakan *mikrocontroler*. Module sensor ini tergolong kedalam elemen resistif seperti perangkat pengukur suhu seperti contohnya yaitu NTC. Kelebihan dari module sensor ini dibanding module sensor lainnya yaitu dari segi kualitas pembacaan data sensing yang lebih responsif yang memliki kecepatan dalam hal sensing objek suhu dan kelembaban, dan data yang terbaca tidak mudah terinterverensi. Sensor DHT11 pada umumya memiliki fitur kalibrasi nilai pembacaan suhu dan kelembaban yang cukup akurat. Penyimpanan data kalibrasi tersebut terdapat pada memori program OTP yang disebut juga dengan nama koefisien kalibrasi. Sensor ini memiliki 4 kaki pin, dan terdapat juga sensor DHT11 dengan breakout PCB yang terdapat hanya memiliki 3 kaki.

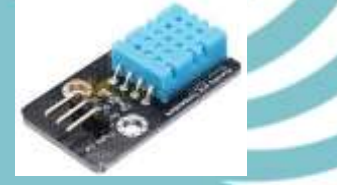

Gambar 2.4 Sensor DHT11 (https://www.nyebarilmu.com/cara-mengakses-sensor-dht11/)

### 2.3.3 Light Dependent Sensor

Sensor Cahaya LDR (Light Dependent Resistor) adalah salah satu jenis resistor yang dapat mengalami perubahan resistansinya apabila mengalami perubahan penerimaan cahaya. Modul sensor cahaya bekerja manghasilkan output yang mendeteksi nilai intensitas cahaya.

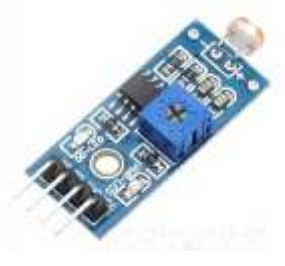

Gambar 2.5 Light Dependent Sensor (https://sariteknologi.com/product/ldr-sensor/

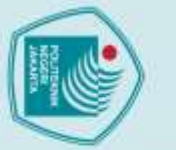

### lak Cipta :

🔘 Hak Cipta milik Politeknik Negeri Jakarta

2.3.4 LCD I2C

a. Pengutipan nan untuk kepentingan karya

ilmiah, penulisan laporan, penulisan kritik atau tinjauan suatu masalah.

. Pengutipan tidak merugikan kepentingan yang wajar Politeknik Negeri Jakarta

Dilarang mengumumkan dan memperbanyak sebagian atau seluruh karya tulis ini dalam bentuk apapun

tanpa izin Politeknik Negeri Jakarta

2.3.5 ESP 32

LCD adalah perangkat yang berfungsi sebagai media penampil dengan memanfaatkan kristal cair sebagai objek penampil utama. LCD tentunya sudah sangat banyak digunakan untuk berbagai macam keperluan seperti media elektronik televisi, kalkulator, atau layar komputer sekalipun. LCD yang digunakan adalah LCD berukuran 20x4 karakter dengan tambahan chip module I2C untuk mempermudah programmer nantinya dalam mengakses LCD tersebut. Sebab dengan digunakannya modul I2C akan lebih memperhemat penggunaan pin arduino yang akan digunakan, dengan menggunakan modul I2C maka hanya diperlukan 4 buah pin arduino, yaitu pin SCL, pin SDA, pin VCC dan pin GND.

### Gambar 2.6 LCD I2C

(https://digiwarestore.com/id/lcd-character)

ESP 32 merupakan mikrocontroler SoC (System on Chip) terpadu dengan WiFi 802.11 b/g/n, Bluetooth versi 4.2, dan berbagai periferal. Chip ini menggunakan mikroprosesor 32 bit Xtensa LX6 *dual-core*. Ruang alamat untuk data dan instruksi adalah 4 GB dan ruang alamat periferal 512 kB. Memori terdiri atas 448 kB ROM, 520 kB SRAM, dua 8kB RTC memory, dan flash memory 4MB. Chip ini mempunyai 18 pinADC (12-bit), empat SPI, dan dua I2C.

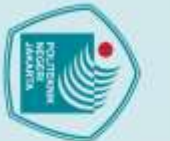

### lak Cipta :

- penungan pendid karya
- a. Pengutipan Pengutipan tidak merugikan kepentingan yang wajar Politeknik Negeri Jakarta ilmiah, penulisan laporan, penulisan kritik atau tinjauan suatu masalah.

Dilarang mengumumkan dan memperbanyak sebagian atau seluruh karya tulis ini dalam bentuk apapun tanpa izin Politeknik Negeri Jakarta

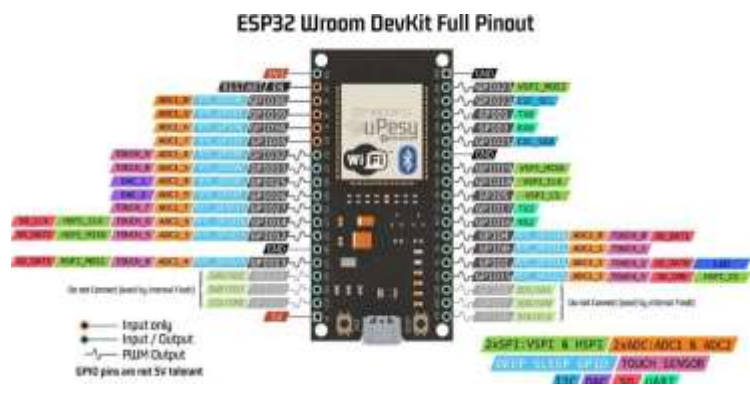

Gambar 2.7 ESP (https://www.arduinoindonesia.id/memanfaatkan-nilai-adc-pada-esp32)

Kelebihan utama mikrocontroler ini ialah harganya yang relatif murah, mudah diprogram, memiliki jumlah pin I/O yang memadai, serta memiliki adapter WiFi internal untuk mengakses jaringan Internet (Wagyana & Rahmat, 2019).

### 2.4 Internet of Things (IoT)

Internet of Things atau IoT merupakan konsep yang menghubungkan semua perangkat ke internet dan memungkinkan perangkat IoT berkomunikasi satu sama lain melalui internet (Putra, 2022). Internet of Things atau sering disebut IoT adalah sebuah gagasan dimana semua benda di dunia nyata dapat berkomunikasi satu dengan yang lain sebagai bagian dari satu kesatuan sistem terpadu menggunakan jaringan internet sebagai penghubung. Sementara, menurut Efendi, Internet of Things (IoT) merupakan suatu konsep yang bertujuan untuk memperluas manfaat dari konektivitas internet yang tersambung secara terus menerus (Efendi, 2018).

Internet of Things (IoT) bisa dimanfaatkan pada gedung untuk mengendalikan peralatan elektronik seperti lampu ruangan yang dapat dioperasikan dari jarak jauh melalui jaringan komputer, tidak dapat dipungkiri kemajuan teknologi yang sedemikian cepat harus bisa dimanfaatkan, dipelajari serta diterapkan dalam kehidupan sehari-hari. Internet of Things merupakan perkembangan keilmuan yang sangat menjanjikan untuk mengoptimalkan kehidupan berdasarkan sensor cerdas dan peralatan pintar yang bekerjasama melalui jaringan internet (Keoh, Kumar, &Tschofenig, 2014). IoT dapat melakukan pemantauan dan control dengan memanfaatkan komunikasi antar perangkat yang saling membagikan informasi sesuai dimana perangkat itu bekerja.

### 2.5 Arduino IDE

Arduino IDE adalah pengendali mikro single-board yang bersifat open source, diturunkan dari *platform* wiring, dirancang untuk memudahkan pengguna elektronik dalam berbagai bidang (Putra, 2022). Arduino IDE ini dikembangkan dari *software* processing yang dirobak menjadi Arduino IDE khusus untuk pemrograman dengan Arduino. IDE itu merupakan singkatan dari Integrated Developtment Enviroenment, atau secara bahasa mudahnya merupakan lingkungan terintegrasi yang digunakan untuk melakukan pengembangan. Disebut sebagai lingkungan karena melalui software inilah Arduino dilakukan pemrograman agar dapat menjalankan pekerjaan yang diinginkan.

### 2.6 Blynk Cloud

Blynk adalah platform pengembangan aplikasi IoT (Internet of Things) yang memungkinkan pengguna untuk memantau dan mengontrol berbagai jenis perangkat dari jarak jauh melalui internet. Pengguna dapat membuat prototipe aplikasi IoT dengan mudah secara visual menggunakan aplikasi Blynk yang tersedia di Android dan iOS. Blynk cloud merupakan platform cloud yang digunakan oleh Blynk untuk mengelola data, koneksi, dan pengaturan aplikasi IoT yang dibangun dengan menggunakan Blynk. Blynk cloud memungkinkan pengguna untuk mengendalikan dan memantau perangkat yang terhubung dalam waktu nyata dari mana saja di dunia dengan koneksi internet.

Terdapat 3 komponen utama Blynk, yaitu:

1) Blynk Apps

Blynk apps memungkinkan untuk membuat project interface dengan berbagai macam komponen input output yang mendukung untuk pengiriman maupun penerimaan data serta merepresentasikan data sesuai dengan komponen yang dipilih. Representasi data dapat berbentuk visual angka maupun grafik.Terdapat 4 jenis kategori komponen yang berdapat pada aplikasi Blynk, diantaranya yaitu sebagai berikut.

a) *Controller* digunakan untuk mengirimkan data atau perintah ke *hardware*.

b) Display digunakan untuk menampilkan data yang berasal dari hardware ke smartphone.

a. Pengutipan hanya

untuk kepentingan

pendid

karya

lmiah, penulisan laporan, penulisan kritik atau tinjauan suatu masalah.

Hak Cipta :

🔘 Hak Cipta milik Politeknik Negeri Jakarta

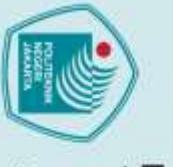

Pengutipan

Dilarang mengutip sebagian atau seluruh karya tulis

tanpa mencantumkan dan menyebutkan sumber :

iah, penulisan

laporan, penulisan kritik atau tinjauan suatu masalah.

pentingan

Dilarang mengumumkan dan memperbanyak sebagian atau seluruh karya tulis ini dalam bentuk apapun

Pengutipan tidak merugikan kepentingan yang wajar Politeknik Negeri Jakarta

inpa izin Politeknik Negeri Jakarta

- c) Notification digunakan untuk mengirim pesan dan notifikasi.
- d) *Interface* Pengaturan tampilan pada aplikasi *Blynk* dpat berupa menu ataupun tab.
- e) *Others* beberapa komponen yang tidak masuk dalam 3 kategori sebelumnya diantaranya Bridge, RTC, Bluetooth.

### 2) Blynk Server

Blynk server merupakan fasilitas Backend Service berbasis cloud yang bertanggung jawab untuk mengatur komunikasi antara aplikasi smart phone dengan lingkungan hardware. Kemampun untuk menangani puluhan hardware pada saat yang bersamaan semakin memudahkan bagi para pengembang sistem IoT. Blynk server juga tersedia dalam bentuk local server apabila digunakan pada lingkungan tanpa internet. Blynk serverlocal bersifat open source dan dapat dimplementasikan pada Hardware Raspbery Pi.

### 3) Blynk Library

Blynk library dapat digunakan untuk membantu pengembangan code. Blynk library tersedia pada banyak platform perangkat keras sehingga semakin memudahkan para pengembang IoT dengan fleksibilitas hardware yang didukung oleh lingkungan Blynk. Pada Gambar 2.8 merupakan ilustrasi dari Blynk cloud server.

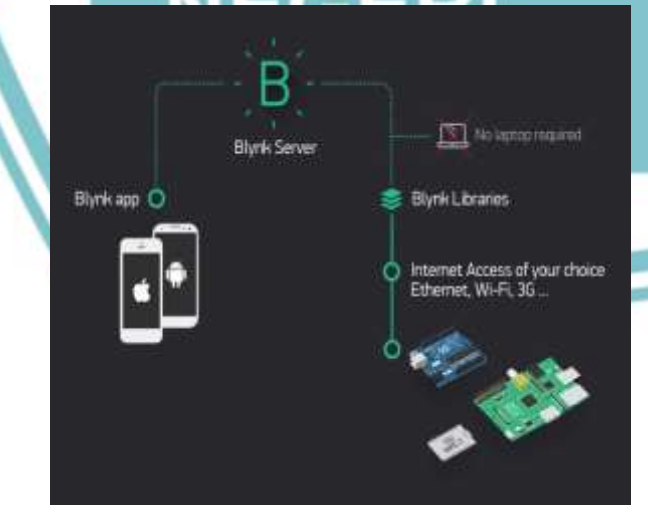

### Gambar 2.8 Blynk cloud server.

(https://www.researchgate.net/figure/Block-diagram-of-BLYNK)

### 2.6.1 Manfaat Blynk Cloud

- 1. Kemudahan Penggunaan: Antarmuka grafis yang sederhana untuk *monitoring* dan *control*.
- 2. Fleksibilitas: Dapat digunakan dengan berbagai jenis perangkat keras dan sensor.
- 3. Pengembangan Cepat: Mempermudah pengembangan aplikasi IoT tanpa perlu memprogram antarmuka pengguna dari awal.

### POLITEKNIK NEGERI JAKARTA

# 🔘 Hak Cipta milik Politeknik Negeri Jakarta

## Hak Cipta :

tanpa izin Politeknik Negeri Jakarta

### BAB III

### PERENCANAAN DAN REALISASI

### 3.1 Rancangan Alat

Tugas Akhir ini membuat rancang bangun alat *monitoring* dan *controling* pada *prototype greenhouse* berbasis IoT. Alat ini dirancang menggunakan sensor yang ada pada *prototype greenhouse* yang di hubungkan dengan ESP32 untuk memantau keadaan lingkungan dan untuk mengontrol otomatis pada aqtuator dengan NodeMCU ESP32. Kedua sistem tersebut dimonitor oleh aplikasi *Blynk*. Tujuan dari perancangan adalah untuk menghasilkan alat yang memiliki strukturisasi perancangan yang akurat dan sesuai dengan yang telah dibuat pada proposal sehingga menghasilkan alat yang sesuai dengan tujuan dan fungsinya.

### 3.1.1 Deskripsi Alat

Rancang Bangun Perangkat Sistem *Monitoring Control* pada Tanaman Cabai berbasis *Internet of Things* merupakan sebuah perangkat yang digunakan untuk mempermudah petani dalam mengetahui status keadaan lingkungan di kebun, memberikan gambaran dari kebun saat terjadi penyimpangan pada nilai suhu, kelembapan tanah, kelembapan udara, dan tingkat intensitas cahaya, serta melakukan *control* otomatis pada aqtuator. IoT juga dapat memonitoring kebun dengan mudah serta mengakses status tanaman meskipun petani sedang tidak berada di kebun. Sistem dari perangkat dimulai dari pengambilan data suara, intensitas cahaya, nilai kelembapan dan nilai suhu ruangan secara *realtime*.

### 3.1.2 Cara Kerja Alat

Cara kerja *Prototype Monitoing Control Greenhouse* berbasis IoT *Blynk* dengan yaitu sebagai berikut :

 ESP32-DevKitC V4 berfungsi sebagai pengontrol beberapa komponen dan juga pengendali dari sensor-sensor yang ada. Dalam proyek-proyek IoT, ESP32 digunakan sebagai otak atau *controller* untuk menghubungkan perangkatperangkat elektronik ke internet sehingga dapat di*control* dari jarak jauh melalui aplikasi web atau *mobile app*. Dengan harga yang terjangkau serta dukungan

Dilarang mengumumkan dan memperbanyak sebagian atau seluruh karya tulis ini dalam bentuk apapun tanpa izin Politeknik Negeri Jakarta

a. Pengutipan

🔘 Hak Cipta milik Politeknik Negeri Jakarta

Hak Cipta :

. Dilarang mengutip sebagian atau seluruh karya tulis ini tanpa mencantumkan dan menyebutkan sumber

ah, penulisan

laporan, penulisan kritik atau tinjauan suatu masalah.

Dilarang mengumumkan dan memperbanyak sebagian atau seluruh karya tulis ini dalam bentuk apapun tanpa izin Politeknik Negeri Jakarta

b. Pengutipan tidak merugikan kepentingan yang wajar Politeknik Negeri Jakarta

Kepentingan

komunitas yang besar, membuat ESP32 menjadi pilihan yang tepat bagi para pengembang dalam membangun sistem IoT.

- Pompa air digunakan sebagai alat penyiram tumbuhan cabai bila mana kelembapan tanah < 50% maka pompa air menyala secara otomatis dan bila > 70% maka pompa air berhenti secara otomatis
- 3. Lampu Pijar berfungsi sebagai pemanas dan penyetabil suhu runang pada prototype greenhouse jika suhu ruang < 25°C maka lampu fotosintesis menyala secara otomatis jika suhu ruang > 25°C lampu fotosintesis akan mati secara otomatis.
- 4. Kipas berfungsi sebagai pendingin ruang dan penyetabil suhu ruang pada prototype greenhouse jika suhu ruang > 30°C maka lampu kipas menyala secara otomatis jika suhu ruang < 30°C kipas akan mati secara otomatis.</p>
- 5. Lampu Fotosintesis sebagai alat penerangan pada prototype greenhouse jika sensor ldr membaca intensitas cahaya < 25% maka lampu pijar otomatis menyala jika sensor ldr membaca intensitas cahaya > 70% maka lampu pijar otomatis mati lampu pijar juga dapat di *control* menggunakan aplikasi *blynk* untuk mematikan dan menyalakan lampu pijar.
- 6. Pompa pupuk berfugsi sebagai pemberi pupuk otomatis pada pukul 07.00 dan menyala selama 1 menit setiap harinya.
- 7. LCD I2C Berfungsi sebagai media pembacaan sensor secara offline pada monitoring prototype greenhouse.
- 8. DHT 11 sebagai sensor pendeteksi suhu pada prototype greenhouse
- 9. Soilmoisture sebagai alat pengukur kelembapan tanah pada proetotype greenhouse
- 10. LDR sebagai sensor pembaca kecerahan pada prototype greenhouse.
- Powersupply sebagai pengubah dari sumber tegangan AC ke tegangan DC guna mensupply kebutuhan komponen yang menggunakan tegangan DC.
- 12. Blynk sebagai media sistem monitoring dan controling jarak jauh. Blynk dapat

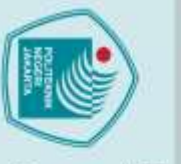

C Hak Cipta milik Politeknik Negeri Jakarta Hak Cipta :

. Dilarang mengutip sebagian atau seluruh karya tulis ini tanpa mencantumkan dan menyebutkan sumber :

a. Pengutipan hanya untuk kepentingan pendidikan, penelitian, penulisan karya ilmiah, penulisan laporan, penulisan kritik atau tinjauan suatu masalah.

b. Pengutipan tidak merugikan kepentingan yang wajar Politeknik Negeri Jakarta

2. Dilarang mengumumkan dan memperbanyak sebagian atau seluruh karya tulis ini dalam bentuk apapun tanpa izin Politeknik Negeri Jakarta

digunakan untuk memonitoring suhu, kelembapan tanah, dan intesitas cahaya. *blynk* berfungsi sebagai control jarak jauh pada pompa pupuk dan lampu pijar.

### 3.1.3 Spesifikasi Alat

Spesifikasi alat yang digunakan adalah sebagai berikut.

|    |                                        | Tabel 3.1 Spesifikasi Alat                               |        |        |
|----|----------------------------------------|----------------------------------------------------------|--------|--------|
| No | Nama Komponen                          | Spesifikasi                                              | Satuan | Jumlah |
| 1  | Panel Box                              | 290x390x160 mm + Base Plate<br>Durabox ABS Junction IP66 | Buah   |        |
| 2  | Ducting Kabel                          | Duct bolong 25x25mm Niso                                 | Batang | 1      |
| 3  | Selector Switch                        | 2 Posisi, diameter22mm, max 660V 10A                     | Buah   | 1      |
| 4  | Emergency Push<br>Button               | Diameter 22mm                                            | Buah   | 1      |
| 5  | LCD I2C 20x4                           | 4 Baris 20 Karakter,5V DC,<br>60mmx99mm                  | Buah   | 1      |
| 6  | Name Plate<br>Emergency Push<br>Button | Diameter dalam 22 mm, diameter luar<br>60mm              | Buah   | 1      |
| 7  | Frame Case LCD<br>I2C 20x4             | JAKARTA                                                  | Buah   | 1      |
| 8  | Gland Kabel                            | PG-19 Putih                                              | Buah   | 3      |
| 9  | Steker                                 | Broco, Putih                                             | Buah   | 1      |
| 10 | MCB                                    | Broco MBY22, C2,230V, 50Hz                               | Buah   | 1      |
| 11 | Kotak Kontak                           | Putih 55x65mm                                            | Buah   | 1      |

| 2 | $\sim$  |
|---|---------|
| 1 | 111.111 |
| l |         |
| 0 |         |

Hak Cipta :

. Dilarang mengutip sebagian atau seluruh karya tulis ini tanpa mencantumkan dan menyebutkan sumber :

Dilarang mengumumkan dan memperbanyak sebagian atau seluruh karya tulis ini dalam bentuk apapun

anpa izin Politeknik Negeri Jakarta

Pengutipan tidak merugikan kepentingan yang wajar Politeknik Negeri Jakarta Pengutipan hanya untuk kepentingan pendidi penelitian, penulisan karya iah, penulisan laporan, penulisan kritik atau tinjauan suatu masalah. 🔘 Hak Cipta milik Politeknik Negeri Jakarta Breakout 38pin Expansionboard, Terminal Blok 12 Buah 1 ESP32-DevKitC KF350 3.5mm, doublefemale V4 Ciphering: AES, WPA, WPA2-PSK, ESP32-DevKitC 1 13 Buah V4 WPS, Protocol Supported: 802.11 b/g/n, Frequency: 2.4 GHz to 2.5 GHz, Operating SupplyVoltage: 5 V, Series: ESP32, Brand: Espressif Systems, Interface Type: USB, Product Type: WiFi Development Tools,38 Pin Adapter 5v Xiaomi, Input : 100-240 VAC 0.6A, 14 Buah 1 micro USB Output : 5 VDC 3A Power Supply 12 Yimai, Input AC110V-250V, 15 Buah 1 VDC Output DC 12V 5A,60W Relay 1 Channel Songle, Coil: 5 VDC, sensitivitas 0.36 W, Buah 16 1 Kapasitas Contact : 10A/250VAC, 5v 10A/125VAC, 10A/30VDC, 10A/28VDC 17 Relay 4 Channel Songle, Coil: 5 VDC, sensitivitas 0.36 W, Buah 1 Kapasitas Contact : 10A/250VAC, 5v 10A/125VAC, 10A/30VDC, 10A/28VDC Power Supply DC-DC Converter12V Step down to 5V Buah 18 1 12VDC ke5VDC 5A 25W Power Supply Regulator Module replace 055L Super than LM2596S, Size: 45x31x16mm 19 **Terminal Blok** Terminal block rail UK2.5N. 15 Buah 45.5x22x17.5mm Din Rail Stainless Steel 20 Batang 1 Mini Greenhouse Akrilik, 40x50x50mm 1 21 Buah 22 Papan Kayu, 500x900mm Buah 1

2. Dilarang mengumumkan dan memperbanyak sebagian atau seluruh karya tulis ini dalam bentuk apapun tanpa izin Politeknik Negeri Jakarta

•

C Hak Cipta milik Politeknik Negeri Jakarta

Hak Cipta :

|      |      | -   |
|------|------|-----|
| σ    | ۵    | 2   |
| P    | Pe   | ar  |
| en   | Bui  | an  |
| g    | 5    | 9   |
| ÷    | pa   | ne  |
| an   | nt   | Bu  |
| g.   | lan  | Ē   |
| da   | ya   | Ð   |
| ŝ    | 5    | se  |
| nei  | t    | ba  |
| Sn   | K K  | gia |
| ik   | ę    | 5   |
| an   | ent  | ata |
| Ke   | ing  | Ē   |
| Pe   | Ian  | n.  |
| nt   | Pe   | F   |
| in   | bu   | 5   |
| ar   | idi  | ka  |
| ž    | ka   | S   |
| an   | 12   | t   |
| 2    | en   |     |
| a.   | eli  | i   |
| ar   | tian | it  |
| Po   | 2    | 1   |
| lite | per  | Ba  |
| Ř    | Ĩ.   | ž   |
| 1ik  | isa  | ž   |
| Z    | nk   | an  |
| ĝ    | ary  | ž   |
| Pri- | ai   | ⊒   |
| Jal  | B    | a   |
| ar   | ah   | ā   |
| a    | P    | an  |
|      | and  | Ξ   |
|      | lis  | B   |
|      | an   | vel |
|      | lap  | å   |
|      | 10   | Ka  |
|      | an,  | 3   |
|      | pe   | ŝ   |
|      | nu   | Ъ   |
|      | lisa | er  |
|      | n    |     |
|      | krit |     |
|      | ik   |     |
|      | ata  |     |
|      | ut   |     |
|      | nj.  |     |
|      | aua  |     |
|      | In s |     |
|      | ua   |     |
|      | tu   |     |
|      | ma   |     |
|      | sal  |     |
|      | ah.  |     |
|      |      |     |

| 23 | Tanaman Cabai  | Bibit Cabai dangan pot                  |            |   | 1 |
|----|----------------|-----------------------------------------|------------|---|---|
| 23 | i anaman Cabai | Bibli Cabai dengan pot                  |            |   |   |
| 24 | Sensor DHT11   | - Humidity measuringrange: 20% -        |            |   |   |
|    |                | 95% (Odegrees -> 50 degrees)Humidity    |            |   |   |
|    |                | measurement error: + -5%                |            |   |   |
|    |                | - Temperature measurement range: 0      |            |   |   |
|    |                | degrees -> 50 degreestemperature        |            |   |   |
|    |                | measurement error: + -2 degrees         |            |   |   |
|    |                | - Operating voltage3.3V-5V PCB          |            |   |   |
|    |                | size: 3.2cmx1.4cm                       |            |   |   |
| 25 | Sensor SEN-    | - Tegangan Pengoperasian:               | Buah       | 1 |   |
|    | 0023           | 3,3 ~ 5,5 VDC                           |            |   |   |
|    |                | - Tegangan <i>Output</i> : 0 ~3.0VDC    |            |   |   |
|    | // .           | - Antarmuka: PH2.0-3P                   |            |   |   |
| ſ  |                | - Dimensi: 98mm * 23mm                  |            |   |   |
|    |                | (3.86in x 0.905in)                      |            |   |   |
| 26 | LDR I2C        | -Sudut deteksi 60 derajat               | Buah       | 1 |   |
|    |                |                                         |            |   |   |
|    |                | - Tegangan kerja : 3.3 sampai 5V DC     |            |   |   |
|    |                | - Keluaran <i>output</i> berupa digital | 7          |   |   |
|    |                | (0 atau 1) atau analog 0-1024           |            |   |   |
|    |                | - Ukuran : 3.2 x 1.4Cm                  |            |   |   |
| 27 | Kipas          | - Tegangan Operasi:12V DC               | Buah       | 1 |   |
|    |                | JAKAKIA                                 |            |   |   |
| 20 | I D''          | Okuran: 10mm x60mm x 60mm               | <b>D</b> 1 |   |   |
| 28 | Lampu Pijar    | Phillips 15W,220VAC-240VAC              | Buah       |   |   |
| 29 | Lampu          | 2.79W, 60 LED, 220VAC,47x47x54mM        | Buah       | 1 |   |
|    | Fotosintesis   |                                         |            |   |   |
| 30 | Fitting        | Broco kotak                             |            |   |   |
|    |                |                                         |            |   | ] |

|                                                                                                    | () Hak (                             |
|----------------------------------------------------------------------------------------------------|--------------------------------------|
| <ul> <li>Hak Cipta : <ol> <li>Dilarang mengutip sebagian atau seluruh karya tulis ini tanpa mencantumkan dan menyebutkan sumber : <ul> <li>a. Pengutipan hanya untuk kepentingan pendidikan, penelitian , penulisan karya ilmiah, penulisan laporan, penulisan kritik atau tinjauan suatu masalah.</li> <li>b. Pengutipan tidak merugikan kepentingan yang wajar Politeknik Negeri Jakarta</li> </ul> </li> <li>Dilarang mengumumkan dan memperbanyak sebagian atau seluruh karya tulis ini dalam bentuk apapun tanpa izin Politeknik Negeri Jakarta</li> </ol></li></ul> | ipta milik Politeknik Negeri Jakarta |

| 31 | Pompa 12VDC    | Working Voltage: DC12V                            | Buah  | 1  |
|----|----------------|---------------------------------------------------|-------|----|
|    |                | Working Current: 0.5-0.7A                         |       |    |
|    |                | Empty Load Current:0.18A                          |       |    |
|    |                | Max Suction: 2m Traffic: 1.5-2L / Min             |       |    |
|    |                | (approx), themaximum                              |       |    |
|    |                | suction: 2meters                                  |       |    |
|    |                | Lift : Vertical up to 3 meters                    |       |    |
| 32 | Pompa Dosing   | G328 - Silica Gel Tube(Diameter Dalam:            | Buah  | 1  |
|    | 12VDC          | 3mm Diameter Luar:5mm),                           |       |    |
|    |                | Colo <mark>r: Black, F</mark> low Rate: >80ml/min |       |    |
| 33 | Selang pompa   |                                                   | Meter | 2  |
|    | DC             |                                                   |       |    |
| 34 | Kabel AWG24x3  | Hitam                                             | Meter | 10 |
| 35 | Kabel NYM      | Hitam                                             | Meter | 2  |
|    | 0.75x3         |                                                   |       |    |
| 36 | Kabel AWG24    | Merah                                             | Meter | 5  |
| 37 | Kabel AWG24    |                                                   | Meter | 5  |
| 38 | Kabel AWG24    |                                                   | Meter | 5  |
| 39 | Kabel NYF 0.75 | Merah                                             | Meter | 5  |
| 40 | Kabel NYF 0.75 | Merah                                             | Meter | 5  |
| 41 | Kabel NYF 0.75 | Merah                                             | Meter | 5  |
| 42 | Skun Jarum     | 0.75mm                                            | Pack  | 1  |
| 43 | Skun Garpu     | 0.75mm                                            | Pack  | 1  |

### 3.1.4 Diagram Blok

Sistem ini merupakan rancangan sebuah prototype greenhouse dengan *monitoring control* berbasis IoT, dimana datanya dapat dimonitor melalui aplikasi Blynk secara realtime. Data yang tersimpan dapat diakses di mana saja selama perangkat yang digunakan terhubung dengan internet. Berikut ilustrasi diagram blok pada gambar 3.1 dibawah ini.

Proses

Internet

ESP32-DevKitC V4

Output

Blynk

LCD I2C

Pompa Air

Pompa Pupuk Cair

Lampu Pijar

Lampu Fotosintesis Kipas

Input

Sensor Kelembapar

Tanah

Sensor suhu

Sensor LDR

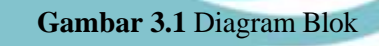

### 3.1.5 FlowChart

### Flowchart adalah alat visual yang digunakan untuk merepresentasikan alur kerja atau proses dalam bentuk diagram. Dalam dunia pemrograman dan sistem, flowchart digunakan untuk merencanakan, menganalisis, dan memahami langkahlangk ah yang diperlukan dalam menyelesaikan suatu tugas atau masalah. Hal ini dapat dilihat pada gambar 3.2

Hak Cipta : . Dilarang mengutip sebagian atau seluruh karya tulis ini tanpa mencantumkan dan menyebutkan sumber a. Pengutipan hanya

untuk kepentingan

pendidikan,

penelitian , penulisan karya ilmiah, penulisan laporan, penulisan kritik atau tinjauan suatu masalah

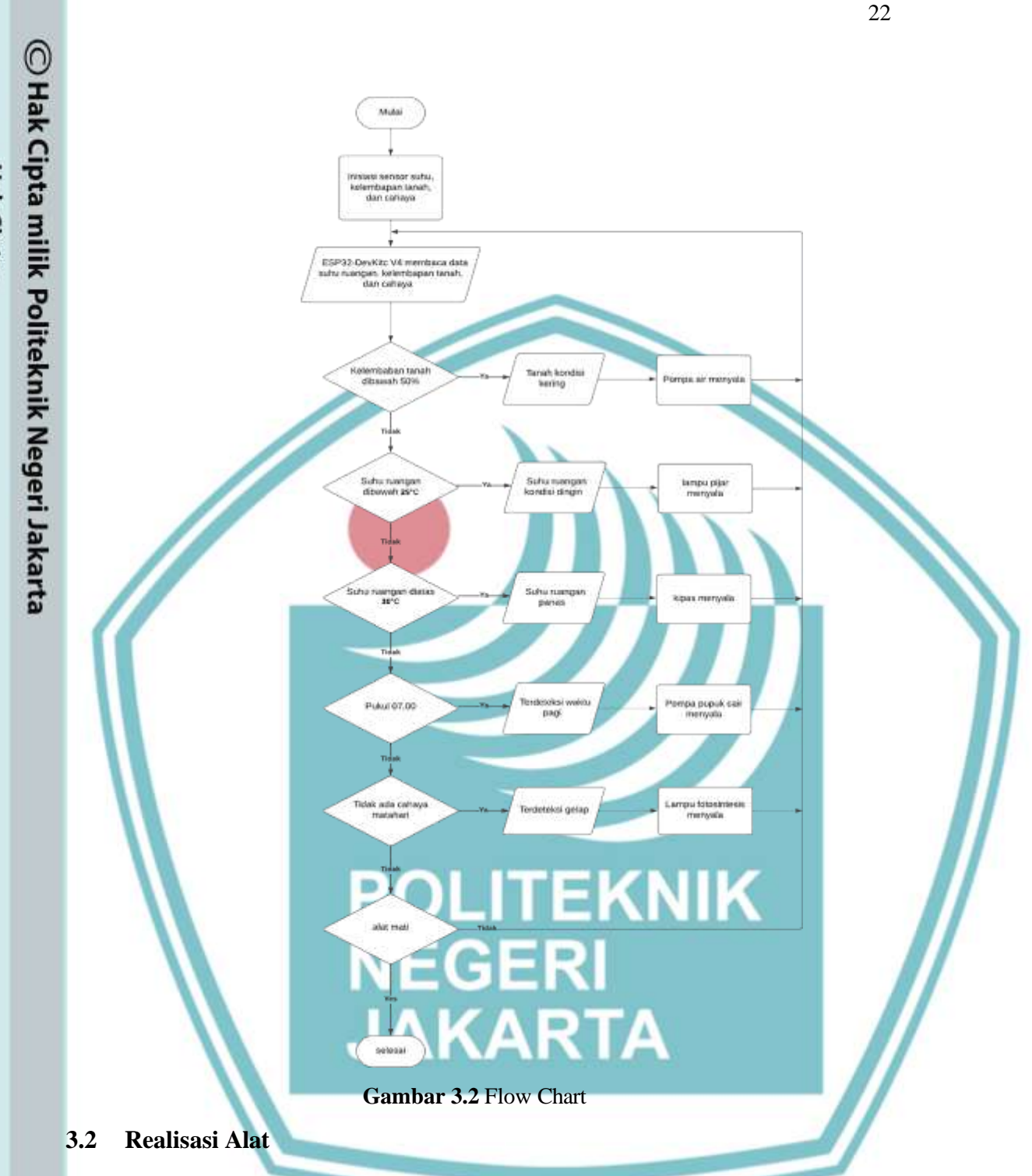

Perancangan sistem *prototype greenhouse* dengan *monitoring control* berbasis IoT ini terdiri atas perancangan perangkat keras dan perangkat lunak. Perancangan perangkat keras (*hardware*) mencakup perangkat sensor dan *mikrocontroler*, sedangkan perancangan perangkat lunak (*software*) mencakup pembuatan program dalam mikro*controler* ESP32 yang di peruntukan sebagai *controller*.

# Hak Cipta :

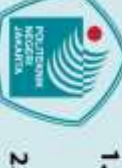

Dilarang mengumumkan dan memperbanyak sebagian atau seluruh karya tulis ini dalam bentuk apapun tanpa izin Politeknik Negeri Jakarta b. Pengutipan tidak merugikan kepentingan yang wajar Politeknik Negeri Jakarta Dilarang mengutip sebagian atau seluruh karya tulis ini tanpa mencantumkan dan menyebutkan sumber :

a. Pengutipan hanya untuk kepentingan pendidikan, penelitian, penulisan karya ilmiah, penulisan laporan, penulisan kritik atau tinjauan suatu masalah.

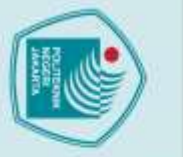

# O Hak Cipta milik Politeknik Negeri Jakarta

## Hak Cipta :

- Dilarang mengutip sebagian atau seluruh karya tulis ini tanpa mencantumkan dan menyebutkan sumber :
- a. Pengutipan hanya untuk kepentingan pendidikan, penelitian, penulisan karya ilmiah, penulisan laporan, penulisan kritik atau tinjauan suatu masalah.

- b. Pengutipan tidak merugikan kepentingan yang wajar Politeknik Negeri Jakarta
- Dilarang mengumumkan dan memperbanyak sebagian atau seluruh karya tulis ini dalam bentuk apapun tanpa izin Politeknik Negeri Jakarta

Perancangan perangkat keras pada mikrocontroler adalah proses yang melibatkan perencanaan dan implementasi komponen fisik dan sirkuit yang diperlukan untuk menjalankan aplikasi atau sistem berbasis mikrocontroler.

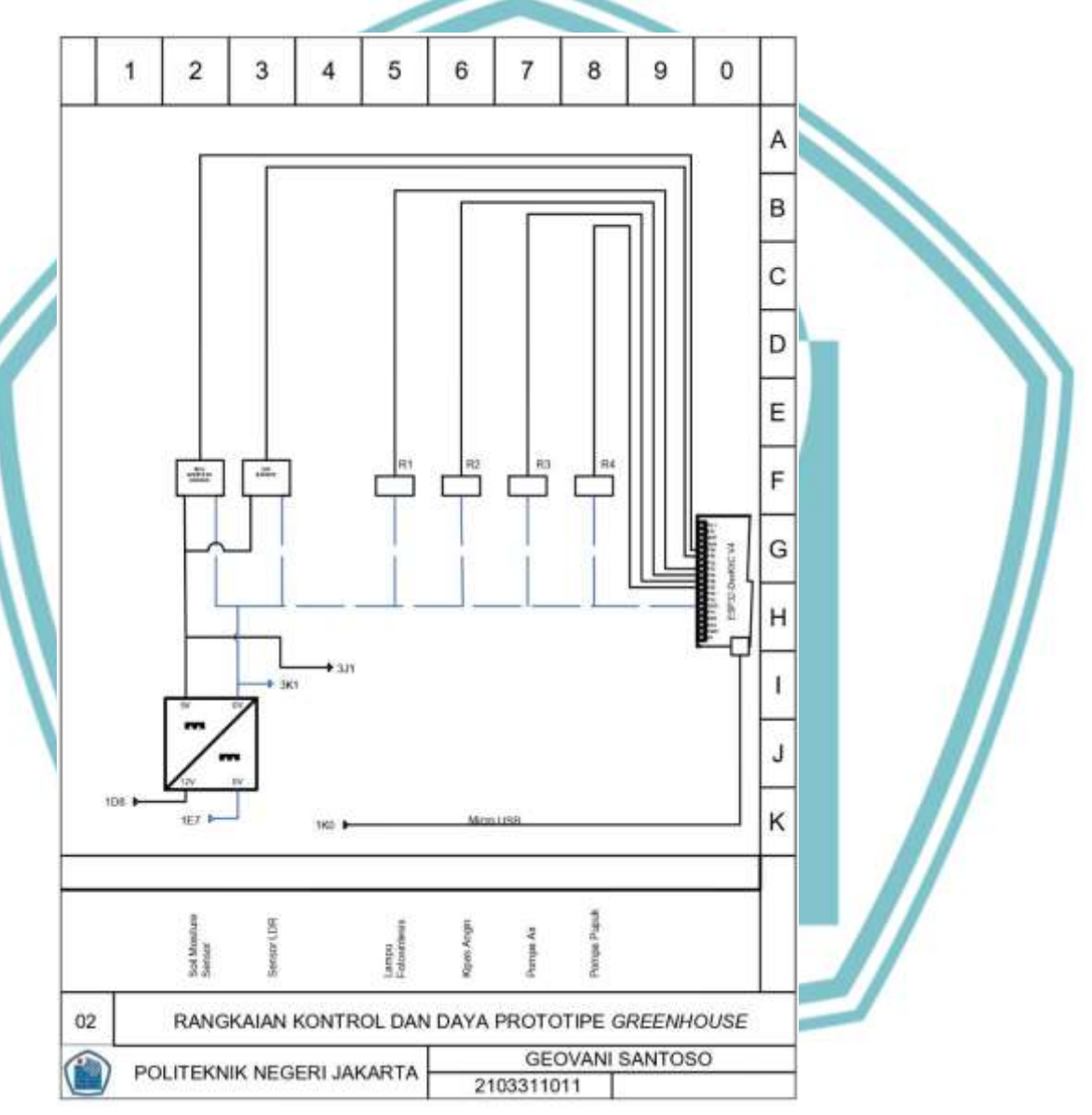

Gambar 3.3 Diagram Kontrol dan Daya Prototype Greenhouse

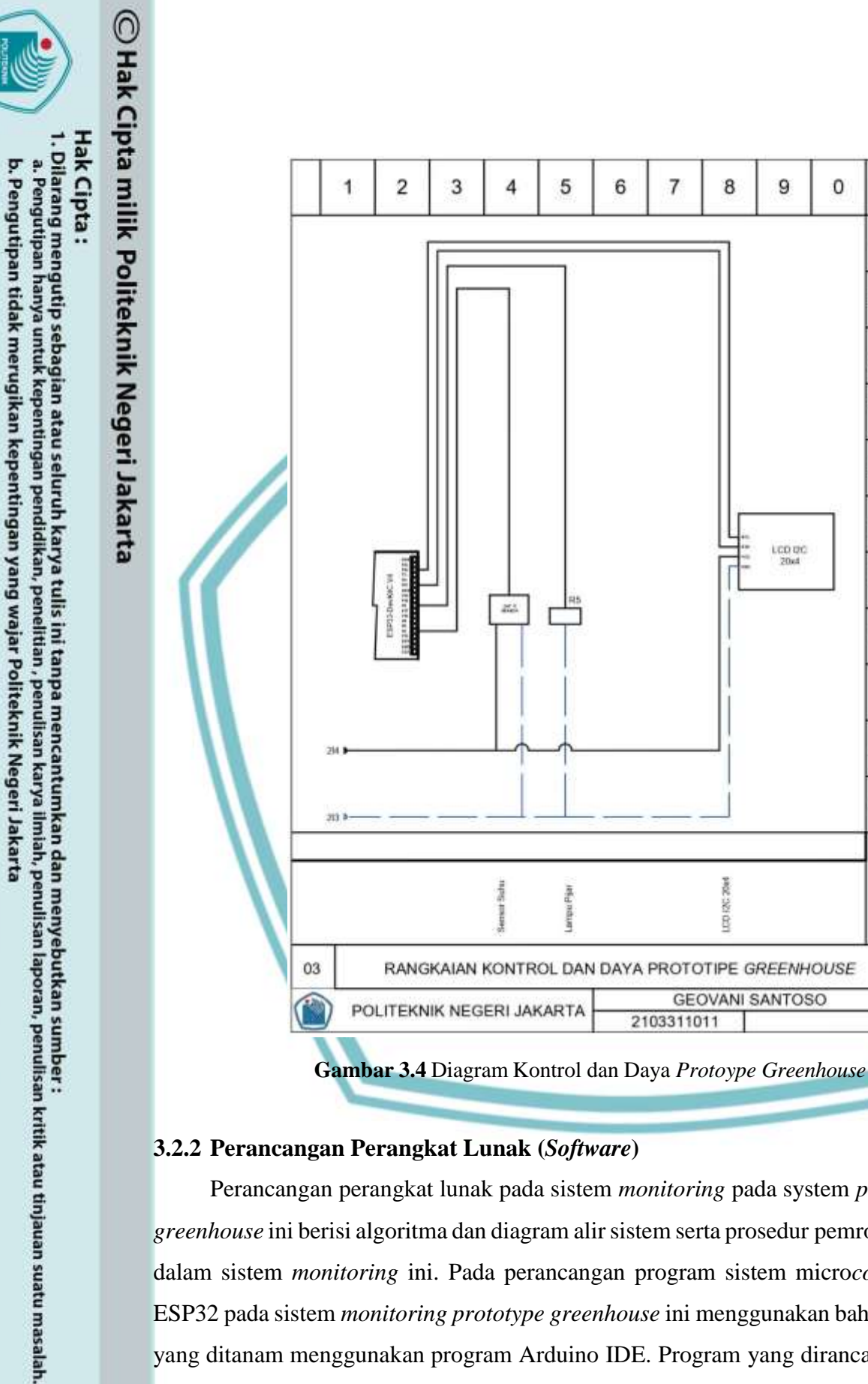

Dilarang mengumumkan dan memperbanyak sebagian atau seluruh karya tulis ini dalam bentuk apapun tanpa izin Politeknik Negeri Jakarta

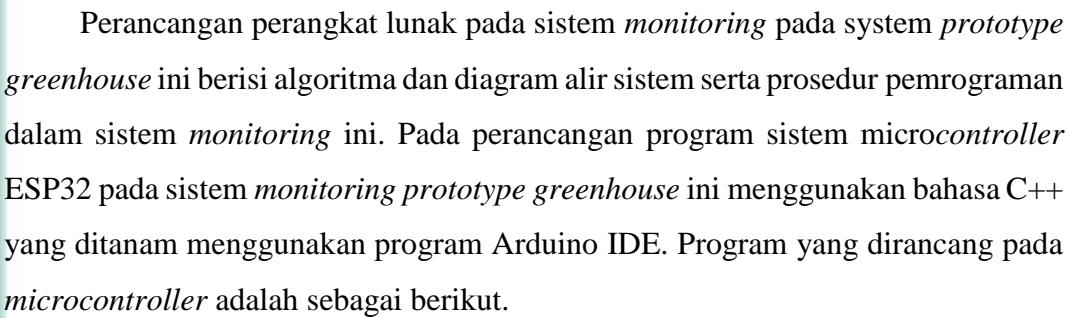

0

A

В

С

D

E

F

G

н

L

J

K

. Dilarang mengutip sebagian atau seluruh karya tulis ini tanpa mencantumkan dan menyebutkan sumber a. Pengutipan hanya

🔘 Hak Cipta milik Politeknik Negeri Jakarta

lak Cipta :

Dilarang mengumumkan dan memperbanyak sebagian atau seluruh karya tulis ini dalam bentuk apapun tanpa izin Politeknik Negeri Jakarta

b. Pengutipan tidak merugikan kepentingan yang wajar Politeknik Negeri Jakarta

untuk kepentingan pendidikan, an , penulisan karya ilmiah, penulisan laporan, penulisan kritik atau tinjauan suatu masalah. #include <WiFi.h> "iPhone" #include <WiFiClient.h> "22222222" #include <Arduino.h> #include <BlynkSimpleEsp32.h> #include <LiquidCrystal\_I2C.h>

1) Mengunduh *library* pada Arduino uno untuk memudahkan dalam penulisan sketch atau progam

#define BLYNK\_TEMPLATE\_ID "TMPL6\_KbcpHKu" #define BLYNK\_TEMPLATE\_NAME "Green House Tugas Akhir" #define BLYNK\_AUTH\_TOKEN "XG22NCRtju2Tmhrd6cBd7NWraD5J5X5D

- 2) Masukkan *template id*, *template name* dan auth token yang sudah di *copy* pada aplikasi Blynk.
- setiap Templat Perangkat memiliki ID a. ID Template Templat, pengidentifikasi unik yang memungkinkan Blynk mengenali jenis perangkat dan menautkannya ke elemen templat yang relevan.
- b. Nama Template nama unik yang digunakan selama pemeriksaan dan koneksi Perangkat dan sebagai nama Perangkat default.
- c. AuthToken setiap perangkat pada platform Blynk IoT memiliki AuthToken (OAuth Token), juga sering disebut Device Token. Ini adalah pengidentifikasi unik perangkat dan digunakan untuk mengautentikasi, memvalidasi, dan menghubungkan perangkat ke Blynk.Cloud.

3)Perancangan program agar microcontroller terhubung ke WiFi

Perancangan program ini adalah menghubung microcontroller ke jaringan internet atau WiFi. Setelah dapat terhubung ke jaringan internet microcontroller akan otomatis terhubung ke Blynk.

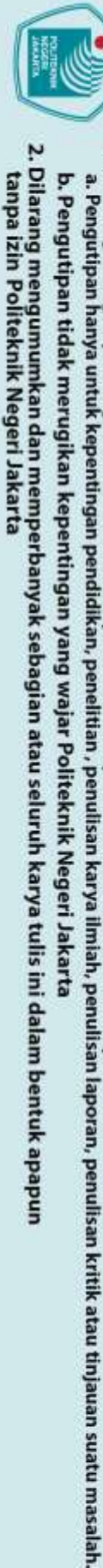

C Hak Cipta milik Politeknik Negeri Jakarta

lak Cipta :

. Dilarang mengutip sebagian atau seluruh karya tulis ini tanpa mencantumkan dan menyebutkan sumber

WiFi.begin(ssid, pass); Serial.print("Sedang Terhubung ke WiFi..."); while (WiFi.status() != WL\_CONNECTED) { delay(500); Serial.print("."); } Serial.println("");

Serial.println("Koneksi WiFi Berhasil!

4) Perancangan program pengiriman ke aplikasi Blynk.

Untuk program pengiriman data ke aplikasi Blynk menggunakan virtual PIN yang merupakan konsep dari aplikasi Blynk tersebut. Virtual PIN dapat menghubungkan sensor pada *microcontroller* dan *widget* pada aplikasi Blynk. Berikut adalah program pada Arduino IDE.

```
BLYNK_WRITE(V3) { // Fungsi callback dari widget Blynk
  yang dikendalikan oleh tombol
    int pinValue = param.asInt(); // Membaca nilai
  dari tombol Blynk (0 atau 1)
    if (pinValue == 1) {
      turnOnlamppenerangan(); // Hidupkan lampu jika
  tombol ditekan di aplikasi Blynk
      lamppeneranganStatus = true;
                                      Update status lampu
    } else {
       turnOfflamppenerangan(); // Matikan lampu jika
   ombol dilepas di
                    aplikasi Blynk
                                       Update status lampu
      lamppeneranganStatus =
                             false;
  BLYNK
       _WRITE(V4) { // Fungsi callback dari widget Blyn
  vang dikendalikan oleh tombol
    int pinValue = param.asInt(); // Membaca nilai
  dari tombol Blynk (0 atau 1)
    if (pinValue == 1) {
      turnOnFertilizerPump(); // Hidupkan lampu jika
  tombol ditekan di aplikasi Blynk
FERTILIZERPUMPStatus = true; // Status awal lampu
    } else {
       turnOffFertilizerPump(); // Matikan lampu jika
  tombol dilepas di aplikasi Blynk
 FERTILIZERPUMPStatus = false; // Status awal lampu
```

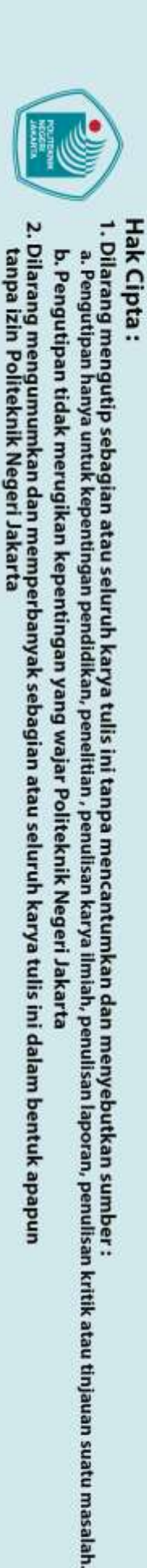

|    | <pre>Blynk.virtualWrite(V1, lightIntensity);</pre> | // Kirim              |
|----|----------------------------------------------------|-----------------------|
|    | kelembaban udara ke pin virtual V1                 | // Vinim cubu ko nin  |
|    | virtual VO                                         | // KIPIN Suna ke pin  |
|    | Blynk.virtualWrite(V2, soilMoisture); //           | Kirim data ke Blynk   |
|    |                                                    |                       |
|    |                                                    |                       |
| 3. | 2.3 Membuat User Interface Aplikasi Blynk          |                       |
|    | Setelah semua sistem selesai dirancang dan         | program telah di unla |
|    | Seterali sentua sistem selesar unancang uan        | program teran ur-upto |

load ke ESP32 maka tahap selanjutnya membuat tampilan monitoring pada Blynk untuk menguji alat yang telah dirancang dan diprogram berjalan dengan baik dan benar. Berikut ini adalah tahapan-tahapan untuk membuat tampilan pada Blynk.

🔘 Hak Cipta milik Politeknik Negeri Jakarta 1. Buat tampilan pada aplikasi Blynk adalah membuka blynk.cloud pada website

| seperti        | gambar                                                                                                    | dan                | login                | dengan                     | menggunakan              | email |
|----------------|----------------------------------------------------------------------------------------------------|--------------------|----------------------|----------------------------|--------------------------|-------|
| <u>GHmonit</u> | oring88@gn                                                                                                    | nail.com, s        | seperti pa           | <mark>da gambar 3</mark> . | 5                        |       |
| + 5 mm         | rambeinis + 0 121                                                                                                    |                    | O first classes of a |                            |                          | • ×   |
| + + 0          | 5. Operation of the second second sec |                    | -                    |                            | 4 <u>4</u>               | • •   |
|                |                                                                                                    |                    | в                    |                            |                          |       |
|                |                                                                                                    |                    | Log in               |                            |                          |       |
|                |                                                                                                    | D444.              |                      |                            |                          |       |
|                |                                                                                                    |                    | -                    |                            |                          |       |
|                |                                                                                                    |                    | Forget pareto        | out .                      |                          |       |
|                |                                                                                                    |                    | (cards)              | _                          |                          |       |
|                |                                                                                                    |                    | Create new au        |                            |                          |       |
|                |                                                                                                    |                    |                      |                            | Accounts Windows         |       |
| II P Tape h    | ere to weath                                                                                                    | 0 0 0              | 1 -1 🔛 🖷             |                            | 👙 270 Mara 🔹 🖡 🔹 🖓 🕾 🛆 👘 |       |
|                | Gan                                                                                                    | 1 <b>bar 3.5</b> T | ampilan L            | og In Aplikas.             | i <i>Blynk</i>           |       |

2. Selanjutnya klik menu *Templates* > New Templates untuk membuat template baru pada Blynk. Setelah memilih "New Templates", akan muncul tampilan seperti dibawah ini, lalu ketik nama project "Monitoring PLTS" pada project name yang tersedia, lalu pilih "ESP32" untuk mengirim data ke aplikasi Blynk dan pilih "Wifi" untuk pilihan koneksinya, lalu tekan Done, seperti gambar 3.6

| · O System would also                                                       | * Q the make * +                                                                                                    | - a x                                                                                                    |
|-----------------------------------------------------------------------------|----------------------------------------------------------------------------------------------------|----------------------------------------------------------------------------------------------------|
| + - C 14 Myer Analysis                                                      | Shines Hi Hid, November                                                                                                    | ÷ • 1                                                                                                    |
| Blynk.Console                                                               | # 16, 1990000, 7296 - ©                                                                                                    | 0000                                                                                                    |
| C. Dentan Zone                                                              | Create New Template                                                                                                    | THE NEW PROPERTY.                                                                                                    |
|                                                                             | Brear Huge Turan Bold 22 0                                                                                                    | and the second second se |
| C. Second                                                                   | where and the                                                                                                    |                                                                                                    |
| A. Manufacture                                                              | ESPES v WF                                                                                                    |                                                                                                    |
| A set                                                                       | Description                                                                                                    |                                                                                                    |
| B Operation                                                                 |                                                                                                    |                                                                                                    |
| P. Laurens                                                                  |                                                                                                    |                                                                                                    |
|                                                                             | 92                                                                                                    |                                                                                                    |
|                                                                             | Gener                                                                                                    |                                                                                                    |
|                                                                             |                                                                                                    |                                                                                                    |
| the C Descharger second                                                     |                                                                                                    |                                                                                                    |
|                                                                             |                                                                                                    | Name of States                                                                                                    |
|                                                                             | Gambar 3.6 Tampilan Membuat Template                                                                                                    | Baru                                                                                                    |
|                                                                             |                                                                                                    |                                                                                                    |
|                                                                             |                                                                                                    |                                                                                                    |
| Selanjutnya klik                                                            | a menu <i>Datastreams &gt; New Datast</i>                                                                                                    | reams untuk membuat                                                                                                    |
| Selanjutnya klik                                                            | a menu <i>Datastreams &gt; New Datast</i>                                                                                                    | <i>reams</i> untuk membuat                                                                                                    |
| Selanjutnya klik<br>datastream baru                                         | a menu <i>Datastreams &gt; New Datast</i><br>pada Blynk. Dan pilih "Virtual Pin"                                                                                                    | reams untuk membuat<br>untuk memasukan data                                                                                                    |
| Selanjutnya klik<br>datastream baru<br>variabel yang ak                     | a menu <i>Datastreams &gt; New Datast</i><br>pada Blynk. Dan pilih "Virtual Pin"<br>an di <i>monitoring</i> . Tampilan menu Da                                                                                                    | <i>reams</i> untuk membuat<br>untuk memasukan data<br>utastreams dapat dilihat                                                                                                    |
| Selanjutnya klik<br>datastream baru<br>variabel yang ak                     | a menu <i>Datastreams &gt; New Datast</i><br>pada Blynk. Dan pilih " <i>Virtual Pin</i> "<br>an di <i>monitoring</i> . Tampilan menu <i>Da</i>                                                                                                    | <i>reams</i> untuk membuat<br>untuk memasukan data<br>utastreams dapat dilihat                                                                                                    |
| Selanjutnya klik<br>datastream baru<br>variabel yang ak<br>pada gambar 3.7  | a menu <i>Datastreams &gt; New Datast</i><br>pada Blynk. Dan pilih "Virtual Pin"<br>an di <i>monitoring</i> . Tampilan menu Da                                                                                                    | <i>reams</i> untuk membuat<br>untuk memasukan data<br>utastreams dapat dilihat                                                                                                    |
| Selanjutnya klik<br>datastream baru<br>variabel yang ak<br>pada gambar 3.7  | a menu <i>Datastreams &gt; New Datast</i><br>pada Blynk. Dan pilih "Virtual Pin"<br>an di <i>monitoring</i> . Tampilan menu <i>Da</i>                                                                                                    | reams untuk membuat<br>untuk memasukan data<br>utastreams dapat dilihat                                                                                                    |
| Selanjutnya klik<br>datastream baru<br>variabel yang ak<br>pada gambar 3.7. | a menu <i>Datastreams &gt; New Datast</i><br>pada Blynk. Dan pilih "Virtual Pin"<br>an di <i>monitoring</i> . Tampilan menu <i>Da</i>                                                                                                    | reams untuk membuat<br>untuk memasukan data<br>utastreams dapat dilihat                                                                                                    |
| Selanjutnya klik<br>datastream baru<br>variabel yang ak<br>pada gambar 3.7. | a menu <i>Datastreams &gt; New Datast</i><br>pada Blynk. Dan pilih "Virtual Pin"<br>an di <i>monitoring</i> . Tampilan menu <i>Da</i>                                                                                                    | reams untuk membuat<br>untuk memasukan data<br>utastreams dapat dilihat                                                                                                    |
| Selanjutnya klik<br>datastream baru<br>variabel yang ak<br>pada gambar 3.7. | a menu <i>Datastreams</i> > New Datast<br>pada Blynk. Dan pilih "Virtual Pin"<br>an di <i>monitoring</i> . Tampilan menu <i>Da</i>                                                                                                    | reams untuk membuat<br>untuk memasukan data<br>utastreams dapat dilihat                                                                                                    |
| Selanjutnya klik<br>datastream baru<br>variabel yang ak<br>pada gambar 3.7. | a menu <i>Datastreams</i> > New Datast<br>pada Blynk. Dan pilih "Virtual Pin"<br>an di monitoring. Tampilan menu Da<br>meteren<br>by suprester 755765 (%)                                                                                                    | reams untuk membuat<br>untuk memasukan data<br>utastreams dapat dilihat                                                                                                    |
| Selanjutnya klik<br>datastream baru<br>variabel yang ak<br>pada gambar 3.7. | a menu <i>Datastreams</i> > New Datast<br>pada Blynk. Dan pilih "Virtual Pin"<br>an di monitoring. Tampilan menu <i>Da</i><br>betteren<br>betteren<br>Green House Lugas Akt                                                                                                    | reams untuk membuat<br>untuk memasukan data<br>utastreams dapat dilihat                                                                                                    |
| Selanjutnya klik<br>datastream baru<br>variabel yang ak<br>pada gambar 3.7. | a menu <i>Datastreams &gt; New Datast</i><br>pada Blynk. Dan pilih "Virtual Pin"<br>an di <i>monitoring</i> . Tampilan menu <i>Da</i><br>between House Liges Akt<br>Creen House Liges Akt                                                                                                    | reams untuk membuat<br>untuk memasukan data<br>utastreams dapat dilihat                                                                                                    |
| Selanjutnya klik<br>datastream baru<br>variabel yang ak<br>pada gambar 3.7. | a menu <i>Datastreams</i> > New Datast<br>pada Blynk. Dan pilih "Virtual Pin"<br>an di monitoring. Tampilan menu Da<br>mana di monitoring a Tampilan menu Da<br>datastreams                                                                                                    | reams untuk membuat<br>untuk memasukan data<br>utastreams dapat dilihat                                                                                                    |
| Selanjutnya klik<br>datastream baru<br>variabel yang ak<br>pada gambar 3.7. | a menu <i>Datastreams</i> > New Datast<br>pada Blynk. Dan pilih "Virtual Pin"<br>an di <i>monitoring</i> . Tampilan menu <i>Da</i><br>and a monitoring a tampilan menu <i>Da</i><br>and a monitoring a tampilan menu <i>Da</i> | reams untuk membuat<br>untuk memasukan data<br>utastreams dapat dilihat                                                                                                    |
| Selanjutnya klik<br>datastream baru<br>variabel yang ak<br>pada gambar 3.7. | a menu <i>Datastreams</i> > New Datast<br>pada Blynk. Dan pilih "Virtual Pin"<br>an di <i>monitoring</i> . Tampilan menu <i>Da</i><br>bettere<br>by suprestment 515905 (Creen House Tages Akt)<br>Creen House Tages Akt)<br>Datastreams<br>Datastreams                                                                                                    | reams untuk membuat<br>untuk memasukan data<br>utastreams dapat dilihat                                                                                                    |
| Selanjutnya klik<br>datastream baru<br>variabel yang ak<br>pada gambar 3.7  | a menu <i>Datastreams</i> > New Datast<br>pada Blynk. Dan pilih "Virtual Pin"<br>an di monitoring. Tampilan menu Datastream<br>between 755405 ()<br>Green House Tages Aktr<br>Datastreams<br>Datastreams<br>Datastreams                                                                                                    | reams untuk membuat<br>untuk memasukan data<br>utastreams dapat dilihat                                                                                                    |
| Selanjutnya klik<br>datastream baru<br>variabel yang ak<br>pada gambar 3.7. | a menu Datastreams > New Datastreams pada Blynk. Dan pilih "Virtual Pin" an di monitoring. Tampilan menu Datastreams • • • • • • • • • • • • • • • • • • •                                                                                                    | reams untuk membuat<br>untuk memasukan data<br>utastreams dapat dilihat                                                                                                    |
| Selanjutnya klik<br>datastream baru<br>variabel yang ak<br>pada gambar 3.7. | a menu <i>Datastreams</i> > New Datast<br>pada Blynk. Dan pilih "Virtual Pin"<br>an di <i>monitoring</i> . Tampilan menu <i>Da</i><br>of the second state of the second state<br>of the second state of the second state<br>of the second state of the second state<br>of the second state of the second state<br>of the second state of the second state<br>of the second state of the second state of the second state<br>of the second state of the second state of the second state<br>of the second state of the second state of the second sta                                                                                                    | reams untuk membuat<br>untuk memasukan data<br>utastreams dapat dilihat                                                                                                    |
| Selanjutnya klik<br>datastream baru<br>variabel yang ak<br>pada gambar 3.7. | a menu Datastreams > New Datastreams pada Blynk. Dan pilih "Virtual Pin" an di monitoring. Tampilan menu Datastreams • Prepresenter 755282 • 0 • Cesen House Tages Advi • Datastreams • Datastreams • Datastreams • Datastreams                                                                                                    | reams untuk membuat<br>untuk memasukan data<br>utastreams dapat dilihat                                                                                                    |

Hak Cipta :

2. Dilarang mengumumkan dan memperbanyak sebagian atau seluruh karya tulis ini dalam bentuk apapun tanpa izin Politeknik Negeri Jakarta

b. Pengutipan tidak merugikan kepentingan yang wajar Politeknik Negeri Jakarta

Dilarang mengutip sebagian atau seluruh karya tulis ini tanpa mencantumkan dan menyebutkan sumber :

 Pengutipan hanya untuk kepentingan pendidikan, penelitian, penulisan karya ilmiah, penulisan laporan, penulisan kritik atau tinjauan suatu masalah.

28

4. Atur *Virtual Pin Datastream* sesuai dengan pemrograman untuk pengukuran *soil moisture*, suhu, dan intensitas cahaya serta *controlling* pada lampu penerangan dan pompa pupuk. Tampilan untuk mengatur *Virtual Pin Datastream* dapat dilihat pada gambar 3.8.

| BlyndcCaneole            | B Wyseperation (2013) (1) |                                  | 9000                                                                                                    |
|--------------------------|---------------------------|----------------------------------|----------------------------------------------------------------------------------------------------|
| Developed Jama           | Virtual Pin Datastree     | ım                               | Canada Canada Canada Canada Canada Canada Canada Canada Canada Canada Canada Canada Canada Canada Canada Canada |
| Denne (                  | General Expose to Auto    | nations                          |                                                                                                    |
| Characters 1             | NAME:                     | A146                             |                                                                                                    |
| dare .                   | E Teripeoture             | Terrenorum                       |                                                                                                    |
| Digenset4                | 1984                      | Cara-Inven                       |                                                                                                    |
| limation.                | 24                        | - 11904                          | ·                                                                                                    |
|                          | Fairme                    |                                  | · · · ·                                                                                                    |
|                          | 3000                      | Carcat                           | Create                                                                                                    |
|                          | 1                         |                                  | Pages ago Sumpton                                                                                               |
| , D. Type here to search | 22 0 0 m m                |                                  | PC Kess                                                                                                    |
|                          | Gambar 3.8 Ta             | mpilan Virtual Pin Datasi        | tream                                                                                                    |
|                          |                           |                                  |                                                                                                    |
|                          |                           |                                  |                                                                                                    |
|                          |                           |                                  |                                                                                                    |
|                          |                           |                                  |                                                                                                    |
| ı pilih mer              | nn Web Dashbo             | <i>ard</i> dan nilih fitur- fitu | ir <i>widget</i> sesilai dei                                                                                    |

| + U S Merkenant      | A Surger Start U.S. Warnahaman and U.S. 1997 A Scient Second                                                                                                    | * 0                                                                                                    |
|----------------------|----------------------------------------------------------------------------------------------------|----------------------------------------------------------------------------------------------------|
| 5 5 5 5 1 C 10 1 1 1 |                                                                                                    |                                                                                                    |
| Blynk.Console        | III My organization - 7333KB                                                                                                    | 12 O O U                                                                                                    |
| B. Develope Zees ( ) | K Green House Tugas Akts                                                                                                    | - Careat Rear And Approx                                                                                                    |
|                      |                                                                                                    |                                                                                                    |
| B Owners             | Web Dashboard                                                                                                    |                                                                                                    |
| Automation -         | Pri Widget Box                                                                                                    |                                                                                                    |
| then .               | a owno. 1 0 0 = .*                                                                                                    |                                                                                                    |
| E Oraemations        | Bailth Dashboard - 39 69 33                                                                                                    | 10 (100 + 100 + 10 +                                                                                                    |
| Constants            | =                                                                                                    | CONTRACTOR OF STREET, STREET, STRE |
|                      | * Add new wi                                                                                                    | dget                                                                                                    |
|                      | O + O + 8 Dealer sets the surger on the<br>the same between the surger on the<br>the same between the surger on the<br>the same between the surger on the<br>the same between the surger on the<br>the same between the surger on the<br>the same between the surger on the<br>the same between the surger on the<br>the same between the same between | e firft og vilging i c.t.t.                                                                                                    |
|                      | III Number hout                                                                                                    | Agouts Windows                                                                                                    |
|                      |                                                                                                    | the Stationary Stationers Witness . The                                                                                                    |

# 🔘 Hak Cipta milik Politeknik Negeri Jakarta

Hak Cipta :

Hak Cipta :

- untuk kepentingan pendid an, penulisan karya lmiah, penulisan laporan, penulisan kritik atau tinjauan suatu masalah.
- a. Pengutipan
- b. Pengutipan tidak merugikan kepentingan yang wajar Politeknik Negeri Jakarta

6. Untuk pemilihan widget box, dipilih widget Label untuk pemantauan semua variabel secara langsung dengan pembagian 3 grafik, yaitu soilmoisture, suhu, dan Intensitas Cahaya. Tampilan Menu untuk pemilihan datastreams untuk widget gauge dapat dilihat pada gambar 3.10.

| D P          | And Country of the second second seco |                             |
|--------------|----------------------------------------------------------------------------------------------------|-----------------------------|
|              | Gauge Settings                                                                                                    |                             |
| m            | THE SPITEMEN                                                                                                    |                             |
|              | lauge                                                                                                    |                             |
| 章 1          |                                                                                                    |                             |
|              | Determent                                                                                                    |                             |
| 31           | Diment Downlesser                                                                                                    | Catuge                      |
| <b>A</b> . 1 | temps penerangen (V3)                                                                                                    |                             |
|              | igninesity (VI)                                                                                                    | 1.275                       |
|              | porvpe page4 (V4)                                                                                                    | 10                          |
| 88           | acijacijste (VZ)                                                                                                    |                             |
|              | temperature (VO)                                                                                                    |                             |
|              |                                                                                                    |                             |
|              |                                                                                                    |                             |
|              |                                                                                                    | Cassal Base                 |
| 8            |                                                                                                    | South Lating & Alline Trans |
|              |                                                                                                    | Rept light has              |

7. Pemilihan widget box, dipilih widget Label untuk mengontrol semua variabel secara langsung dengan pembagian 2 control, yaitu lampu penerangan dan pompa pupuk. Tampilan Menu untuk pemilihan datastreams untuk switch dapat dilihat pada gambar 3.11.

|                   | and the second second s | 10     | 0     |
|-------------------|----------------------------------------------------------------------------------------------------|--------|-------|
| Switch Settings @ |                                                                                                    |        | -     |
| PULCOTIONAL       |                                                                                                    |        |       |
| Bells?            |                                                                                                    |        |       |
| Determent         |                                                                                                    |        |       |
| Onnee Dataseteen  | or Charlenge                                                                                                    |        | -     |
|                   |                                                                                                    | Switch | · · · |
|                   |                                                                                                    |        | - 10  |
|                   |                                                                                                    |        | - 10  |
|                   |                                                                                                    |        | - 10  |
|                   |                                                                                                    |        | - 10  |
|                   |                                                                                                    |        |       |
|                   |                                                                                                    |        |       |

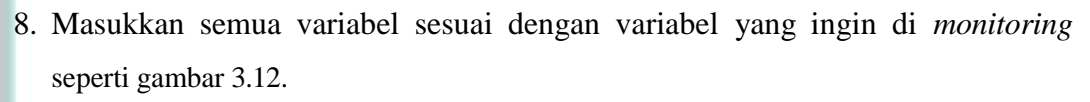

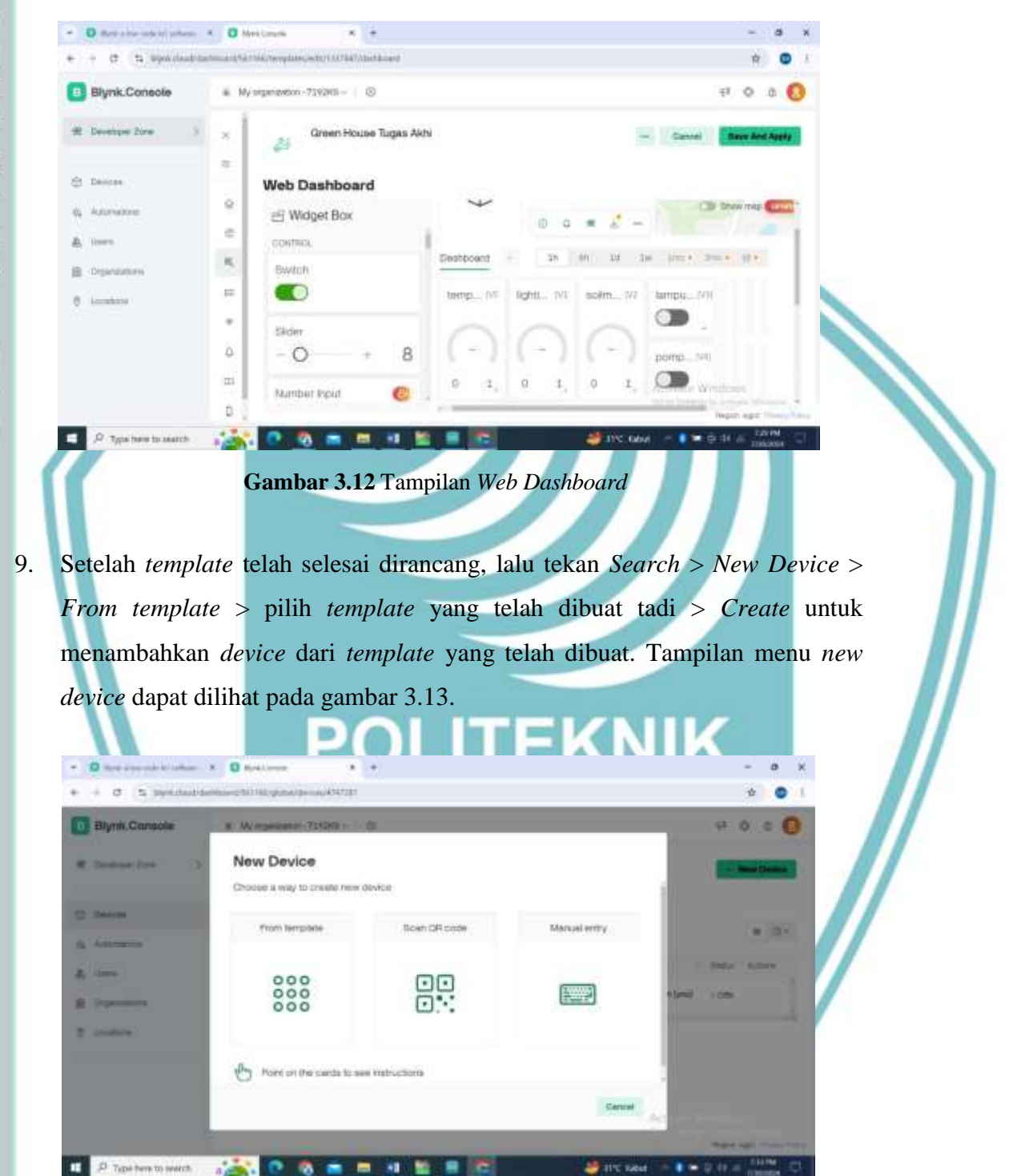

Gambar 3.13 Tampilan Menu New Device

O Hak Cipta milik Politeknik Negeri Jakarta

Hak Cipta :

Dilarang mengutip sebagian atau seluruh karya tulis ini tanpa mencantumkan dan menyebutkan sumber : a. Pengutipan hanya untuk kepentingan pendidikan, penelitian , penulisan karya ilmiah, penulisan laporan, penulisa a. Pengutipan hanya

b. Pengutipan tidak merugikan kepentingan yang wajar Politeknik Negeri Jakarta laporan, penulisan kritik atau tinjauan suatu masalah.

Dilarang mengumumkan dan memperbanyak sebagian atau seluruh karya tulis ini dalam bentuk apapun tanpa izin Politeknik Negeri Jakarta

Setalah *device* ditambahkan, pada bagian *Device* Info terdapat *Firmware Configuration* yang berisi *Template ID*, *Device Name*, dan *Auth Token* seperti gambar 3.14 yang harus dituliskan pada pemrograman Arduino IDE agar bisa terhubung dengan *Blynk*.

| Blynk.Console   | <ul> <li>My organization - 9192</li> </ul> | 198 BH                                                         |                                                                                                    | 1       |
|-----------------|--------------------------------------------|----------------------------------------------------------------|----------------------------------------------------------------------------------------------------|---------|
| # Desember Zore |                                            | Green House Tugas Akhi -<br>A provinces with a bit reported in | New Device Checkler<br>elefter ELVIX, TONLATE, DO "THE ADDIT C. and "<br>elefter ELVIX, TONLATE, MAR. "Grant Basis Tages and |         |
| C Devices       | Ψ                                          | 0 0 * 2 - 5.68                                                 | Wartow BUNK AITH TOOM                                                                                                    |         |
| di Astrodore    |                                            |                                                                | Template ID, Template Name, and AuthToken sho-<br>declared at the very top of the firmware code.                             | Ad be   |
| & Uses          | 14m - 22                                   | in at in lives bein bein                                       | (1) Descentarios (1) Deny re-ch                                                                                              | (Treed) |
| E Drawinstow    |                                            |                                                                |                                                                                                    |         |
| 0 loome         |                                            |                                                                |                                                                                                    |         |
|                 |                                            | No Dashboa                                                     | ard widgets                                                                                                    |         |
|                 |                                            | Bills the dashbook                                             | d to wild wedgets.                                                                                                    |         |
|                 |                                            | R., Date De                                                    | Actuals Westows                                                                                                    |         |
|                 |                                            |                                                                |                                                                                                    |         |

Gambar 3.14 Tampilan Firmware Configuration

- 11. Setelah *device* sudah ditambahkan pada *versi web*, lalu merancang *Mobile Dashboard* di *handphone* dengan men*download Blynk* IOT pada *Play Store*.
- Langkah pertama yang dilakukan untuk membuat versi mobile dashboard adalah login dengan menggunakan email : <u>GHmonitoring88@gmail.com</u>. Tampilan menu login pada Blynk IOT dapat dilihat pada gambar 3.15.

10.

## Hak Cipta :

- . Dilarang mengutip sebagian atau seluruh karya tulis ini tanpa mencantumkan dan menyebutkan sumber
- b. Pengutipan tidak merugikan kepentingan yang wajar Politeknik Negeri Jakarta a. Pengutipan n kepentingan pendidikan penelitian, penulisan karya ilmiah, penulisan laporan, penulisan kritik atau tinjauan suatu masalah.
- Dilarang mengumumkan dan memperbanyak sebagian atau seluruh karya tulis ini dalam bentuk apapun tanpa izin Politeknik Negeri Jakarta

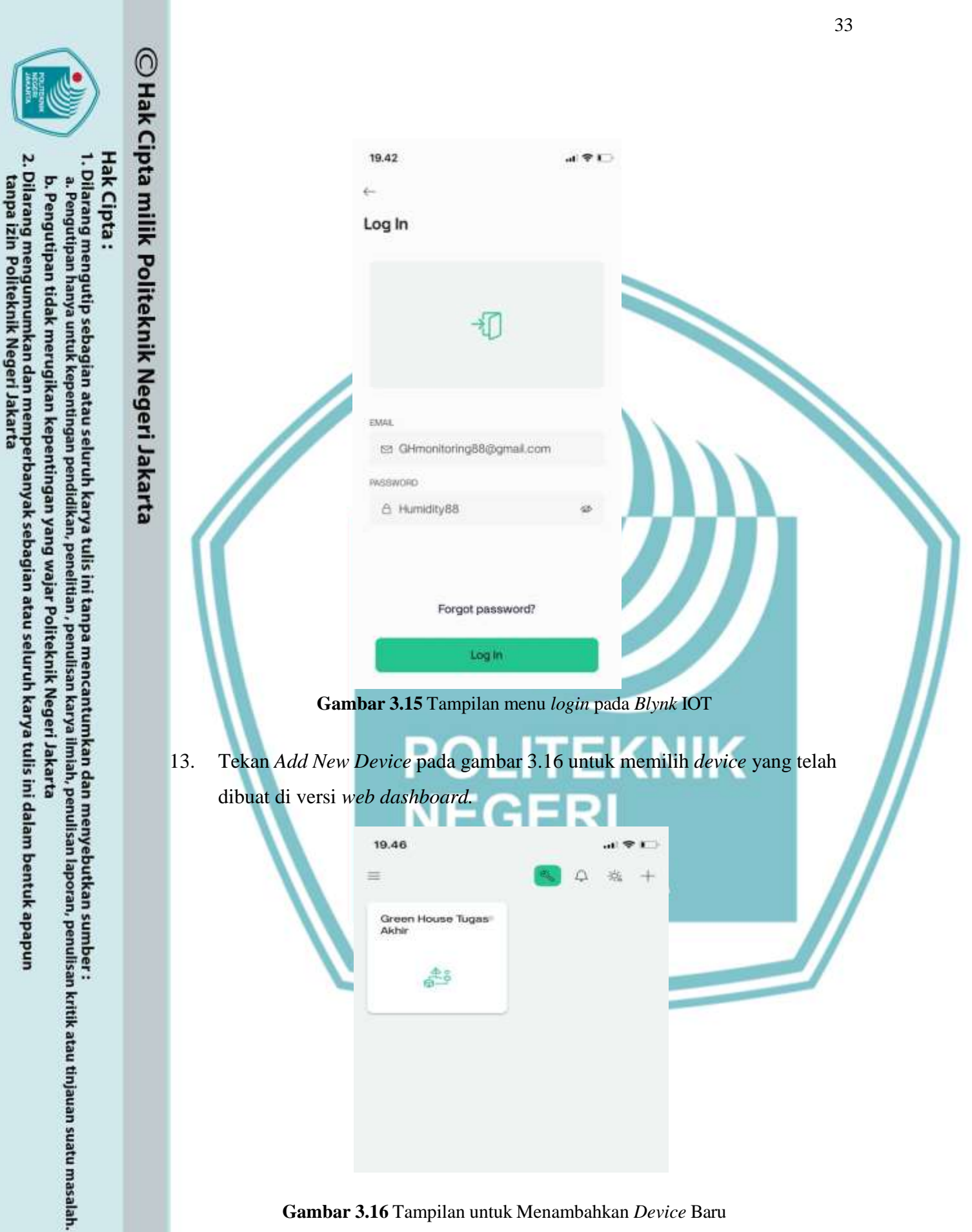

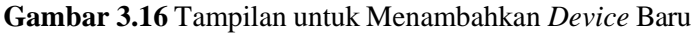

14. Gambar 3.17 di bawah merupakan tampilan *template* untuk *device* yang sudah dihubungkan. Tekan tanda + untuk memilih fitur-fitur *widget* pada *widget box* dan sesuaikan dengan yang telah dibuat pada *web dashboard*.

| 19.49               |       | alS | 20  |
|---------------------|-------|-----|-----|
| ←                   |       | ٩   | (i) |
| Green House Tugas A | Akhir |     |     |

Gambar 3.17 Tampilan Device yang Sudah Terhubung

15. Untuk pemilihan *widget box*, dipilih *widget Label* untuk pemantauan semua variabel secara langsung dengan pembagian 3 grafik, yaitu *soilmoisture*, suhu, dan Intensitas Cahaya. Tampilan Menu untuk pemilihan *datastreams* untuk *widget gauge* dapat dilihat pada gambar 3.18.

| 19.65 |                      | ACTION        |                           |
|-------|----------------------|---------------|---------------------------|
| Wid   | get Box              |               |                           |
| ONTR  | CLLEPIS              |               |                           |
| 0     | Button               | 0             | $\langle \Lambda \rangle$ |
| -     | Styled Button        | (inuman) 🕤    |                           |
| 0     | Icon Button          | (UPDHAUE) ()  |                           |
| (10)  | Image Button         |               | Α                         |
| -9    | Sider                | 0             |                           |
| Ŷ     | Vertical Slider      | (UPGRADE) ①   |                           |
|       | Step Slider          | (IPGRADE) (I) | -                         |
| +     | Vertical Step Silder | (IPGNABIC) () |                           |
| 0     | Joystick             | (IPPORADE) () |                           |
| es.   | zeRGBa               | OPORADE ()    |                           |

Gambar 3.18 Tampilan Widget Box

**Hak Cipta** :

a. Pengutipan

renungan

pendid

. Dilarang mengutip sebagian atau seluruh karya tulis ini tanpa mencantumkan dan menyebutkan sumber

an

karya

ilmiah, penulisan laporan, penulisan kritik atau tinjauan suatu masalah.

16. Masukkan semua variabel sesuai dengan variabel yang ingin dimonitoring seperti gambar 3.19 dibawah ini.

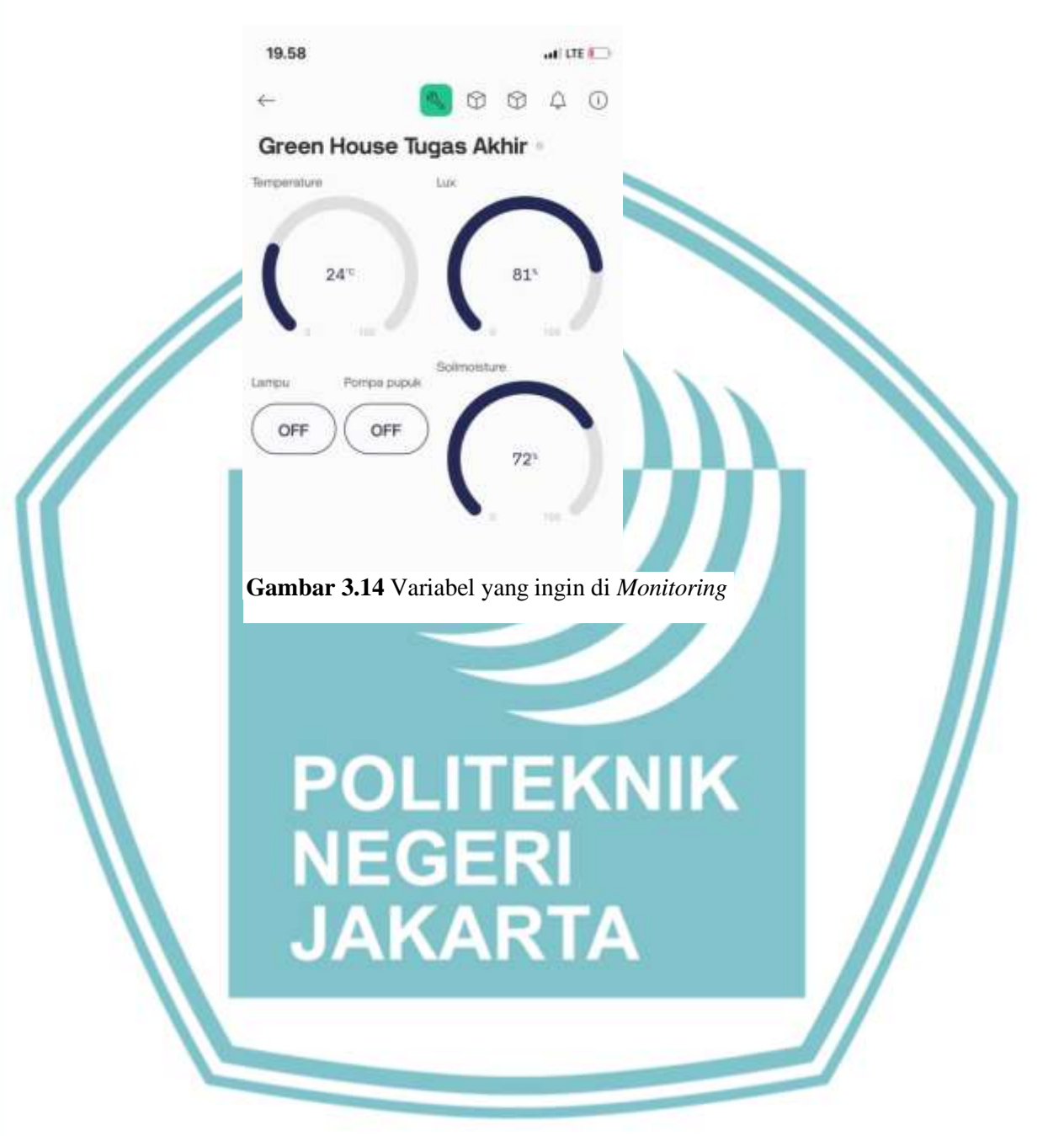

35

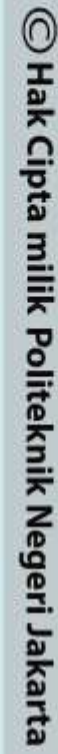

- Hak Cipta :
- Dilarang mengutip sebagian atau seluruh karya tulis ini tanpa mencantumkan dan menyebutkan sumber : a. Pengutipan i
- b. Pengutipan tidak merugikan kepentingan yang wajar Politeknik Negeri Jakarta untuk kepentingan pendidikan, penelitian, penulisan karya ilmiah, penulisan laporan, penulisan kritik atau tinjauan suatu masalah.
- Dilarang mengumumkan dan memperbanyak sebagian atau seluruh karya tulis ini dalam bentuk apapun tanpa izin Politeknik Negeri Jakarta

### **BAB IV**

### PEMBAHASAN

Pengujian dan analisis sistem *monitoring* pada sistem *prototype greenhouse* dilakukan dengan melakukan pengujian akuisisi data dari setiap sensor dan parameter. Pengiriman data terbaca oleh mikro*control*er ESP32 ke *aplikasi Blynk* untuk dilakukan pengambilan data pada setiap parameter. Tujuan pembuatan alat ini adalah untuk memudahkan monitoring pada prototype greenhouse.

Dari hasil pengujian dan analisis yang telah dilakukan, diharapkan dapat diketahui kondisi dari sistem *monitoring* ini, sehingga dengan pengujian yang dilakukan diperoleh data yang dapat digunakan sebagai acuan dalam mengambil kesimpulan terhadap alat tersebut

4.1 Pengujian Kehandalan pada Sistem Monitoring dan Controling pada Apliksi *Blynk* 

Pengujian kehandalan sistem dilakukan untuk mencari nilai monitoring, controling dan eror di parameter yang ada pada alat tugas akhir Monitoring prototype greenhouse TEKNIK

### 4.1.1 Deskripsi Pengujian

Pengujian kehandalan dilakukan untuk membuktikan sekaligus menguji bahwa Alat Monitoring Prototype Greenhouse dapat bekerja dengan baik atau tidak. Tujuan dari pengujian ini adalah untuk mengetahui kemampuan pembacaan parameter pada sistem *monitoring* dan *controling*.

### 4.1.2 Tahapan Pengujian

Prosedur pelaksanaan pengujian akses alat monitoring dan controling prototype greenhouse ini adalah sebagai berikut:

- 1. Menjalankan sistem dan pastikan bahwa terdapat jaringan internet yang terkoneksi dengan ESP32.
- 2. Membuka aplikasi *Blvnk* dan *login* dengan memasukkan email dan password yang sudah dibuat yaitu :

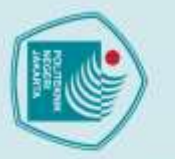

Jilarang men

Pengutipan tidak merugikan kepentingan yang wajar Politeknik Negeri Jakarta

an dan memperbanyak sebagian atau seluruh karya tulis ini dalam bentuk apapun

C Hak Cipta milik Politeknik Negeri Jakarta

lak Cipta :

Dilarang mengutip sebag

an atau seluruh karya tulis

tanpa mencantum

kan dan menyebutkan sumber :

h, penulisan

laporan, penulisan kritik atau tinjauan suatu masalah.

Penguti

### Email : <u>GHmonitoring88@gmail.com</u>

### Password : Humidity88

 Melakukan pengujian dengan melakukan penyesuian waktu pada parameter Bynk dan LCD I2C

### 4.1.3 Pengujian Kehandalan Sistem

Pengujian kehandalan sistem dilakukan untuk mencari nilai monitoring dan eror di parameter yang ada serta sensor pada alat tugas akhir monitoring dan controling prototype greenhouse

|   | No | Tanggal    | Pukul | Suhu | Intensitas | Soil Moisture |
|---|----|------------|-------|------|------------|---------------|
|   |    |            |       | (°C) | Cahaya (%) | (%)           |
| 5 | 1  | 31/07/2024 | 09.20 | 25,8 | 83         | 74            |
| ļ | 2  | 31/07/2024 | 10.05 | 25,3 | 82         | 74            |
|   | 3  | 31/07/2024 | 10.40 | 24,8 | 82         | 58            |
|   | 4  | 31/07/2024 | 11.00 | 25,3 | 83         | 58            |
| ۱ | 5  | 31/07/2024 | 11.40 | 25,3 | 83         | 58            |
|   | 6  | 31/07/2024 | 13.20 | 25,3 | 83         | 57            |
|   | 7  | 31/07/2024 | 15.14 | 24,8 | 83         | 58            |
|   |    |            |       |      |            |               |

### Tabel 4.1 Data Hasil Pengujian pada LCD I2C

### 4.1.4 Data Hasil Pengujian Control

Setelah melaksanakan percobaan sesuai dengan tahapan pengujian, berikut ini adalah data hasil pengujian yang telah penulis dan tim laksanakan pada tabel 4.2.

|    |            |       | ANAN          |               |            |
|----|------------|-------|---------------|---------------|------------|
|    |            |       | Status pompa  | Status Lampu  | Delay pada |
| No | Tanggal    | Pukul | pada Aplikasi | pada aplikasi | L cd 12c   |
|    |            |       | Blynk         | blynk         | Leu Ize    |
| 1  | 31/07/2024 | 11.50 | OFF           | OFF           | 5 detik    |
| 2  | 31/07/2024 | 13.20 | ON            | ON            | 4 detik    |
| 3  | 31/07/2024 | 14.00 | OFF           | OFF           | 5 detik    |
| 4  | 31/07/2024 | 14.30 | ON            | ON            | 3 detik    |

### **Fabel 4.2** Data Hasil Controling

### 4.1.5 Analisa Hasil Pengujian

Hasil pengujian yang telah dilakukan oleh tim penulis ini,tidak didapat selisih pada sistem *monitoring* pada aplikasi *Blynk* lalu pada system control didapatkan nilai selisih waktu pada *Blynk* dengan pembacaan pada LCD I2C. Terlihat bahwa

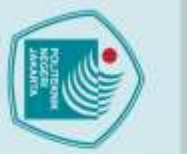

a. Pengutipan nany

Hak Cipta :

ketika dilakukan perintah control pada aplikasi *Blynk* pada pukul 11.50 terdapat keterlambatan waktu penerimaan pada LCD I2C yang bervariasi pada setiap datanya. Hal ini dikarenakan tingkat kecepatan internet yang kurang stabil, bisa karena cuaca buruk ataupun pihak *provider* internet yang sedang dalam perbaikan jaringan.

### 4.2 Pengujian Aksesbilitas

Pengujian aksesibilitas dilakukan untuk membuktikan bahwa monitoring kelistrikan pada Prototype Greenhouse telah memenuhi kriteria yakni kemudahan dalam akses dimanapun dan kapanpun.

# C Hak Cipta milik Politeknik Negeri Jakarta 4.2.1 Deskripsi Pengujian

Pengujian aksesibilitas dilakukan untuk membuktikan sekaligus menguji bahwa alat monitoring pada prototype dapat diakses pada aplikasi blynk menggunakan jaringan internet dimanapun dan kapanpun. Tujuan dari pengujian ini adalah untuk mengetahui kemampuan dalam pengambilan data pada sistem *monitoring* oleh jaringan internet.

### 4.2.2 Tahapan Pengujian

Prosedur pelaksanaan pengujian akses alat monitoring dan controling prototype greenhouse ini adalah sebagai berikut:

1) Menjalankan sistem dan pastikan bahwa terdapat jaringan internet yang terkoneksi dengan ESP32Membuka aplikasi Blynk dan login dengan memasukkan email dan password yang sudah dibuat yaitu : Email: GHmonitoring88@gmail.com Password : Humidity88

2) Melakukan pengujian dengan beberapa partisipan.

3) Melakukan di tempat yang berbeda dan coba beberapa kali untuk pembuktian.

### 4.2.3 Hasil Pengujian Aksesbilitas

Setelah melaksanakan percobaan sesuai dengan tahapan pengujian, berikut ini adalah data hasil pengujian yang telah penulis dan tim laksanakan:

b. Pengutipan tidak merugikan kepentingan yang wajar Politeknik Negeri Jakarta untuk kepentingan karya iah, penulisan laporan, penulisan kritik atau tinjauan suatu masalah.

. Dilarang mengutip sebagian atau seluruh karya tulis ini tanpa mencantumkan dan menyebutkan sumber

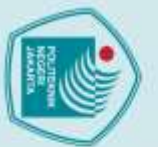

# 🔘 Hak Cipta milik Politeknik Negeri Jakarta

### lak Cipta :

- a. Pengutipan karya ilmiah, penulisan laporan, penulisan kritik atau tinjauan suatu masalah.
- Pengutipan tidak merugikan kepentingan yang wajar Politeknik Negeri Jakarta

- Dilarang mengumumkan dan memperbanyak sebagian atau seluruh karya tulis ini dalam bentuk apapun tanpa izin Politeknik Negeri Jakarta

| I ciiguji           |
|---------------------|
| dengan mem          |
| <i>multimeter</i> d |
| <i>Monitoring</i>   |
| 4.3.1 Deskrip       |
| Penguji             |
| sensor dan pa       |

### **Tabel 4.3** Data Hasil Pengujian

| N0 | Nama            | Tanggal    | Pukul | Tempat | Status    |
|----|-----------------|------------|-------|--------|-----------|
| 1  | Geovani Santoso | 30/07/2024 | 10.20 | Depok  | Terhubung |
| 2  | Bayu Wira       | 30/07/2024 | 18.25 | Bogor  | Terhubung |
| 3  | Kautsar         | 30/07/2024 | 20.40 | Bogor  | Terhubung |

### 4.2.4 Analisa Hasil Pengujian pada aplikasi *Blynk*

Pengujian aksesbilitas yang telah dilakukan oleh tim penulis ini, didapatkan kesimpulan bahwa data *monitoring* dan *controling* prototype greenhouse dapat diakses dimanapun. Aplikasi Blynk memudahkan untuk melihat data yang terbaca pada Prototype Greenhouse. Pada pembacaan data memiliki kendala harus memiliki akses jaringan internet.

### 4.3 Pengujian Tegangan DC Pada sensor Capacitive soil sensor

Pengujian sensor *Capacitive soil* sensor dan parameter DC yang dilakukan bandingkan hasil pengukuran secara manual dengan menggunakan engan hasil pengukuran sensor dan parameter yang terbaca pada

### osi Pengujian

an dilakukan dengan melakukan pengukuran secara bersamaan antara arameter dengan *monitoring* untuk membandingan hasil pengukuran dengan menggunakan multimeter digital. Pengujian ini bertujuan untuk mengetahui keakuratan hasil data tegangan output pada sensor.

### 4.3.2 Langkah langkah

- a. Sambungkan Sensor ke Sumber Daya: Pastikan sensor terhubung ke sumber daya sesuai dengan spesifikasi sensor (misalnya 5V).
- b. Kalibrasi Multimeter: Set multimeter ke mode pengukuran tegangan (biasanya simbolnya adalah V).
- c. Sambungkan Probe Multimeter: Tempatkan probe multimeter pada terminal output sensor. Jika sensor memiliki dua terminal output, satu untuk tegangan positif dan satu untuk ground, pastikan probe terhubung dengan benar.
- d. Baca Nilai Tegangan: Setelah *probe* terhubung, baca nilai tegangan pada

a. Pengutipan

layar *multimeter*. Nilai ini akan menunjukkan tegangan *output* dari sensor yang berhubungan dengan kelembapan tanah.

### 4.3.3 Hasil Pengujian Tegangan DC Output pada Sensor Capacitive Soil

### Sensor

🔘 Hak Cipta milik Politeknik Negeri Jakarta

lak Cipta :

Uji coba pada media tanah yang relative kering dan basah adalah sebagai berikut.

 Tabel 4.4 Hasil Pengujian Tegangan DC Output

| Pembacaan pada | Pembacaan pada | Status    | Persentasi Eror |
|----------------|----------------|-----------|-----------------|
| Monitoring     | Multimeter Vdc | Pompa air |                 |
| 1,5 Vdc        | 1,7 Vdc        | Off       | 4%              |
| 1,25 Vdc       | 1,48 Vdc       | Off       | 4%              |
| 1,1 Vdc        | 1,3 Vdc        | Off       | 4%              |
| 1,7 Vdc        | 2 Vdc          | Off       | 6%              |
| 4,25 Vdc       | 4,6 Vdc        | On        | 7%              |
| 4,5 Vdc        | 4,7 Vdc        | On        | 4%              |
| 3,5 Vdc        | 3,8 Vdc        | On        | 6%              |
|                |                |           | P               |

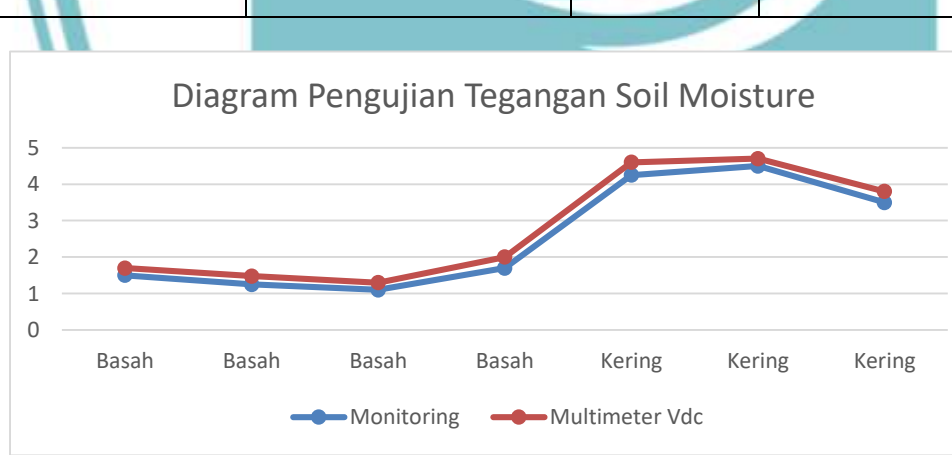

### Gambar 4.1 Grafik Pengujian Tegangan Soil Moisture

### 4.3.4 Analisa Hasil Pengujian

Berdasarkan pengujian tegangan DC *output soil moisture* dengan interval waktu 10 Menit. Didapat data perbandingan antara pengukuran menggunakan sensor dan pengukuran actual dengan selisih pada tegangan DC dengan range 0,2Vdc-0,35Vdc dan rata-rata persentase error 5%. Hal ini terjadi karena adanya perbedaan range pengukuran dan waktu pembacaan parameter antara alat ukur.

40

# Dilarang mengumumkan dan memperbanyak sebagian atau seluruh karya tulis ini dalam bentuk apapun anpa izin Politeknik Negeri Jakarta

. Pengutipan tidak merugikan kepentingan yang wajar Politeknik Negeri Jakarta

pentingan

. Dilarang mengutip sebagian atau seluruh karya tulis ini tanpa mencantumkan dan menyebutkan sumber

an

karya

iah, penulisan

laporan, penulisan kritik atau tinjauan suatu masalah.

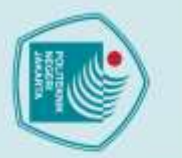

a. Pengutipan hanya

untuk kepentingan

pendidikan

C Hak Cipta milik Politeknik Negeri Jakarta

Hak Cipta :

### 4.4 Pengujian Tegangan DC Pada sensor LDR

Pengujian sensor LDR dan parameter DC yang dilakukan dengan membandingkan hasil pengukuran secara manual dengan menggunakan *multimeter* dengan hasil pengukuran sensor dan parameter yang terbaca pada monitor.

### 4.4.1 Deskripsi Pengujian

Pengujian dilakukan dengan melakukan pengukuran secara bersamaan antara sensor dan parameter dengan *monitoring* untuk membandingan hasil pengukuran dengan menggunakan *multimeter* digital. Pengujian ini bertujuan untuk mengetahui keakuratan hasil data tegangan *output* pada sensor.

### 4.4.2 Langkah langkah

- 1) Sambungkan Sensor ke Sumber Daya: Pastikan sensor terhubung ke sumber daya sesuai dengan spesifikasi sensor (misalnya 5V).
- 2) Kalibrasi *Multimeter*: Set *multimeter* ke mode pengukuran tegangan (biasanya simbolnya adalah V).
- Sambungkan Probe Multimeter: Tempatkan probe multimeter pada terminal output sensor. Jika sensor memiliki dua terminal output, satu untuk tegangan positif dan satu untuk ground, pastikan probe terhubung dengan benar.
- Baca Nilai Tegangan: Setelah *probe* terhubung, baca nilai tegangan pada layar *multimeter*. Nilai ini akan menunjukkan tegangan *output* dari sensor yang berhubungan dengan kecerahan.

### 4.4.3 Hasil Pengujian Tegangan DC pada Sensor LDR

Pengujian LDR terhadap tegangan DC Output LDR adalah sebagai berikut.

| Pembacaan              | Pembacaan              | Pembacaan  | Status Lampu | Persentasi |
|------------------------|------------------------|------------|--------------|------------|
| pada <i>monitoring</i> | pada <i>multimeter</i> | pada Light | Penerangan   | eror       |
|                        | Vdc                    | meter      |              |            |
| 1.4 Vdc                | 1.7Vdc                 | 156 lux    | Off          | 6%         |
| 2.25 Vdc               | 2.6Vdc                 | 112 lux    | Off          | 7%         |
| 4.1 Vdc                | 4.5 Vdc                | 36 lux     | On           | 8%         |

 Tabel 4.5 Hasil Pengujian Tegangan dc pada Sensor LDR

Dilarang mengutip sebagian atau seluruh karya tulis ini tanpa mencantumkan dan menyebutkan sumber :

an , penulisan karya

ilmiah, penulisan laporan, penulisan kritik atau tinjauan suatu masalah.

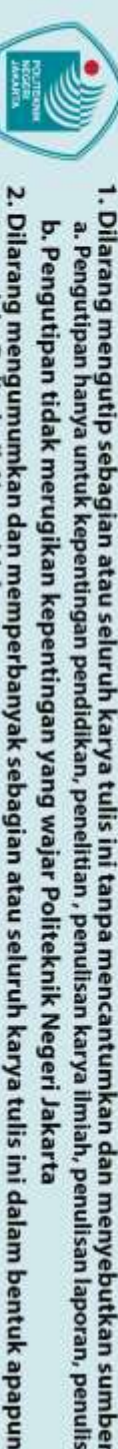

anpa izin Politeknik Negeri Jakarta

ak Cipta :

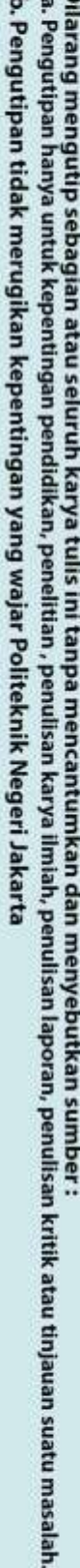

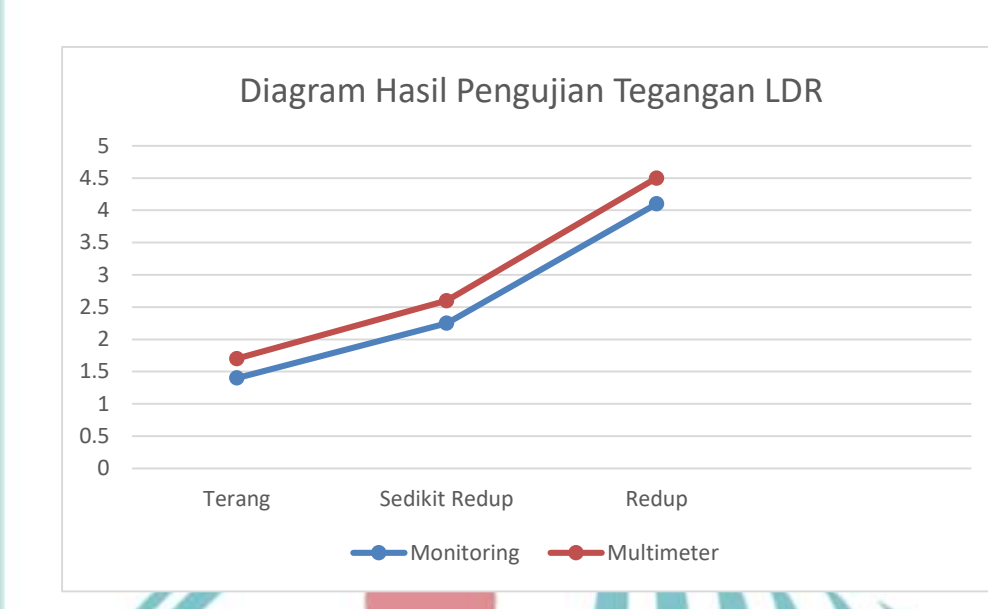

Gambar 4.2 Grafik Hasil Pengujian Tegangan LDR

# 🔘 Hak Cipta milik Politeknik Negeri Jakarta 4.4.4 Analisa Hasil Pengujian

Berdasarkan pengujian tegangan DC output LDR dengan kondisi pencahayaan yang berbeda. Didapat data perbandingan antara pengukuran menggunakan sensor dan pengukuran actual dengan selisih pada tegangan DC dengan range 0,3Vdc-0,4Vdc dan rata-rata persentase error 7%. Hal ini terjadi karena adanya perbedaan range pengukuran dan waktu pembacaan parameter antara alat ukur.

### 4.5 Pengujian suhu Pada sensor DHT 11

Pengujian sensor DHT 11 dan parameter suhu yang dilakukan dengan membandingkan hasil pengukuran secara manual dengan menggunakan thermohygro dengan hasil pengukuran sensor dan parameter yang terbaca pada Monitoring

### 4.5.1 Deskripsi Pengujian

Pengujian dilakukan dengan melakukan pengukuran secara bersamaan antara sensor dan parameter dengan monitoring untuk membandingan hasil pengukuran dengan menggunakan thermohygro. Pengujian ini bertujuan untuk mengetahui keakuratan hasil data suhu pada sensor.

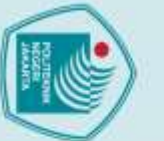

Penguu

# 🔘 Hak Cipta milik Politeknik Negeri Jakarta

### lak Cipta

### 4.5.2 Langkah-Langkah

- Sambungkan Sensor ke Sumber Daya: Pastikan sensor terhubung ke 1) sumber daya sesuai dengan spesifikasi sensor (misalnya 5V)
- 2) Kalibrasi Thermohygro: Kalibrasi thermohygro sesuai dengan buku panduan
- Penempatan: Tempatkan thermohygro di samping sensor DHT 11 untuk 3) mengukur suhu dan kelembapan lingkungan yang ingin dipantau.
- 4) Baca Nilai suhu: Setelah thermohygro terhubung, baca nilai suhu pada layar thermohygro. Bandingkan nilai pada pembacaan di thermohygro dan pada monitoring untuk mengetahui eror pembacaan pada DHT 11.

### 4.5.3 Hasil Pengujian Suhu pada DHT 11

Pengujian sensor DHT terhadap suhu dengan menggunakan thermohygro yang dilakukan adalah sebagai berikut.

Tabel 4.6 Hasil Pengujian Suhu pada DHT 1

| LCD            | Thermohygro | Kondisi           | Persentasi |
|----------------|-------------|-------------------|------------|
|                |             |                   | Eror       |
| <b>24. 8°C</b> | 24.5°C      | Fan OFF Lampu ON  | 1,23%      |
| 25.3°C         | 25.2°C      | Fan OFF Lampu OFF | 0.39%      |
| 28.3°C         | 26.9°C      | Fan OFF Lampu OFF | 5,2%       |
| 32.5°C         | 31.3°C      | Fan ON Lampu OFF  | 3,83%      |
|                | JA          | KARTA             |            |

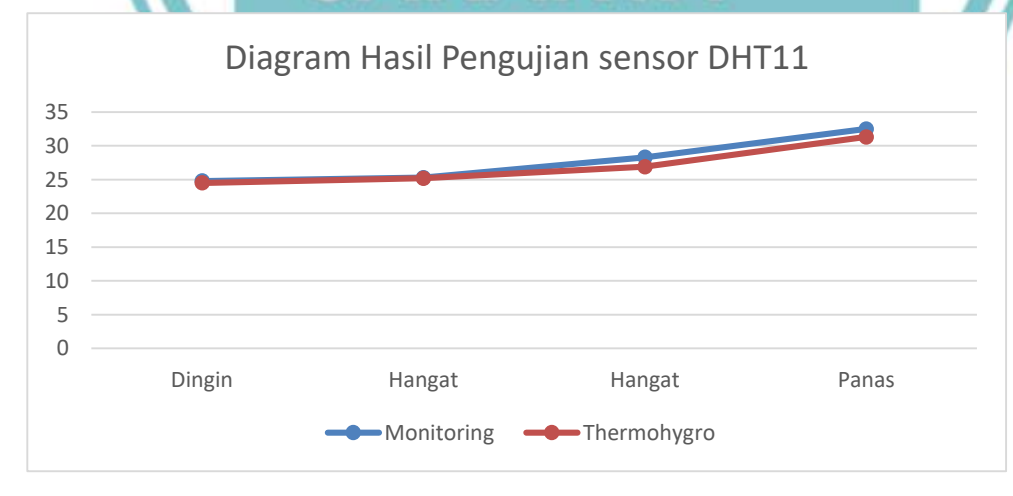

### Gambar 4.3 Grafik Hasil Pengujian Sensor DHT11

tanpa mencantum

kan dan menyebutkan sumber :

ih, penulisan

laporan, penulisan kritik atau tinjauan suatu masalah.

Pengutipan tidak merugikan kepentingan yang wajar Politeknik Negeri Jakarta

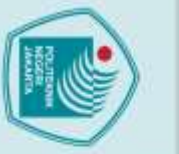

### 4.5.4 Analisa Hasil Pengujian

Tabel di atas merupakan data hasil pengujian temperatur dan kelembapan pada greenhouse. Pengambilan data berlangsung ketika suhu ruang prototype greenhouse berada pada 24,8 sampai dengan 32,5°C dengan pengamatan secara langsung. Pengujian menggunakan tumbuhan cabai, karena tumbuhan cabai hanya dapat tumbuh dengan baik pada suhu ruang sekitar 25°C - 30°C. Terlihat pada Tabel 4.7 persentase error suhu yang tertinggi adalah 5,20% dan yang terendah 0,39%. Pada hasil pengujian tersebut terdapat perbedaan nilai temperatur dan kelembapan DHT11 dengan hygrometer dan termometer. Perbedaan tersebut dikarenakan sensitivitas serta keakuratan pada tiap sensor berbeda-beda. Perubahan kelembapan pada hygrometer jauh lebih lambat dari pada sensor DHT 11.

# POLITEKNIK NEGERI JAKARTA

POLITEKNIK NEGERI JAKARTA

Hak Cipta : Dilarang mengutip sebagian atau seluruh karya tulis ini tanpa mencantumkan dan menyebutkan sumber :

a. Pengutipan han untuk kepentingan

Dilarang mengumumkan dan memperbanyak sebagian atau seluruh karya tulis ini dalam bentuk apapun

tanpa izin Politeknik Negeri Jakarta

b. Pengutipan tidak merugikan kepentingan yang wajar Politeknik Negeri Jakarta pendidi ian , penulisan karya ilmiah, penulisan laporan, penulisan kritik atau tinjauan suatu masalah.